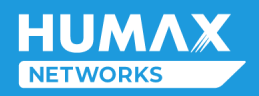

# User Manual

1111

pgrade

# HPF30E

HUMAX Networks Inc. www.humax-networks.com

## Contents

| Chapter 1. Introducing Your Router              | 1  |
|-------------------------------------------------|----|
| 1.1 Package contents                            | 1  |
| 1.2 Product Overview                            | 2  |
| Chapter 2. Connecting Your Product              | 6  |
| 2.1 Position                                    | 6  |
| 2.2 Connection                                  | 7  |
| Chapter 3. Logging into Your Product            |    |
| 3.1 Access to Web UI through Mobile/Web Browser | 11 |
| Chapter 4. Knowing Connection Status            | 13 |
| 4.1 Quick Menu                                  | 13 |
| 4.2 Home Menu                                   | 14 |
| Chapter 5. Setting Internet Environment         |    |
| 5.1 Internet Setting                            | 15 |
| Chapter 6. Setting Wireless Network             |    |
| 6.1 Basic Wireless Setting                      |    |
| 6.2 Primary Wireless Setting                    | 21 |
| 6.3 Guest Wireless Setting                      | 27 |
| 6.4 MAC Access Control                          | 29 |
| Chapter 7. Setting Local Setting                |    |
| 7.1 LAN Setting                                 |    |
| 7.2 Reserved IP Address                         |    |
| Chapter 8 Providing Network Service             |    |
| 8.1 Firewall                                    |    |
| 8.2 DDNS Setting                                |    |
| 8.3 Port Forwarding Rule Setting                |    |

| 8.4 Port Triggering Rule Setting       | 42 |
|----------------------------------------|----|
| 8.5 DMZ Setting                        | 43 |
| 8.6 Parental Control Rules             | 44 |
| Chapter 9 Setting Advanced Options     | 46 |
| 9.1 Advanced Network Setting           | 46 |
| 9.2 Routing Rule Setting               | 48 |
| 9.3 UPnP Setting                       | 51 |
| 9.4 Diagnosing                         | 52 |
| 9.5 Statistics                         | 56 |
| Chapter 10. Managing the System        | 57 |
| 10.1 Log Analysis                      | 57 |
| 10.2 Factory Reset/Restart             | 58 |
| 10.3 LED Mode                          | 59 |
| 10.4 Change Password                   | 60 |
| 10.5 Energy Saving Mode                | 61 |
| 10.6 Date/Time                         | 61 |
| 10.7 Remote Access                     | 62 |
| Chapter 11. Voice                      | 64 |
| 11.1 Status                            | 64 |
| 11.2 Call History                      | 64 |
| Chapter 12. Troubleshooting            | 65 |
| Chapter 13. Supplemental Information   | 67 |
| 13.1 Safety and Regulatory Information | 67 |
| 13.2 Specification                     | 69 |

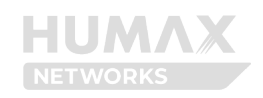

## **Chapter 1. Introducing Your Router**

Please read this user's manual carefully to safely install, use and maintain the product at maximum performance. The information in this user's manual is subject to change without notice. The detailed description may slightly differ depending on each product, and the images are merely for illustrational purposes and thus may differ from the screens you actually see. Throughout the whole manual, pay special attention to the following marks that indicate hazardous situations.

|          | Warning | Indicates a hazardous situation that could result in serious injury.                                                                                                    |
|----------|---------|----------------------------------------------------------------------------------------------------|
| <b>=</b> | Note    | Indicates additional information to make the user aware of possible<br>problems and information of any importance to help understand, use,<br>and maintain the installation. |
| - Ŏ      | Tips    | Indicates information helpful to the user, like showing an easier way to do something.                                                                                       |

#### 1.1 Package contents

Your package contains the following items.

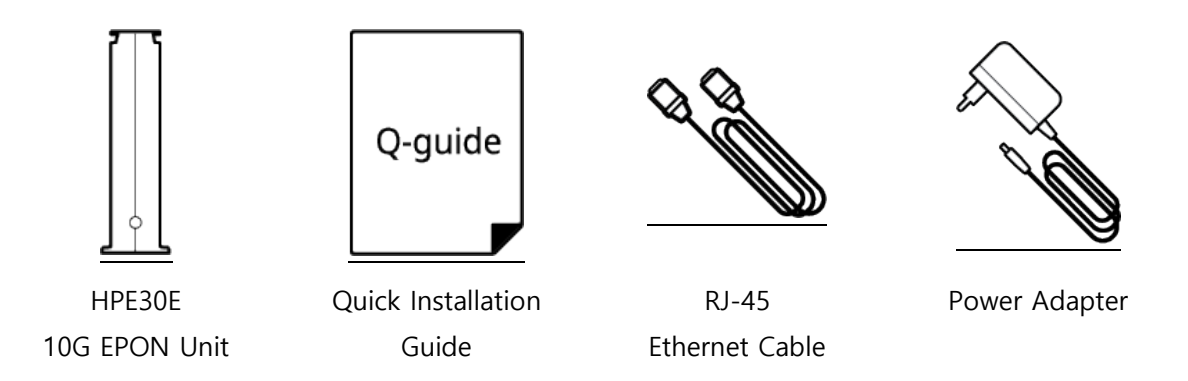

*Note:* Make sure that the package contains the above items. If any of the listed items are damaged or missing, please contact your distributor.

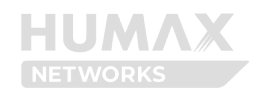

#### 1.2 Product Overview

#### 1.2.1 Front Panel

The front panel provides 10 LEDs, and the WPS button showed the following figure.

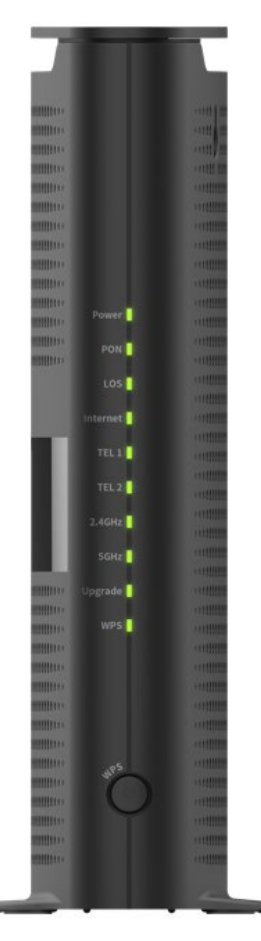

You can use the LEDs to verify status and connections. The following table lists and describes each LED on the front panel of the product.

| LED   | Operation      |                                         |
|-------|----------------|-----------------------------------------|
|       | Green On       | Power is on.                            |
|       | Green Blinking | Booting is in progress.                 |
| Power | Red On         | Power failure.                          |
|       | Red Blinking   | POST (Power-ON-Self-Test) failure.      |
|       | Off            | Power is off.                           |
| PON   | Green On       | Registration and provisioning are done. |

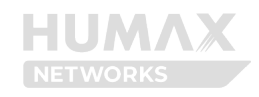

|                                                                                                    | Groop Blinking                                                                                                    | ONT tries to create a connection to OLT (Registration is         |  |  |
|----------------------------------------------------------------------------------------------------|----------------------------------------------------------------------------------------------------|------------------------------------------------------------------|--|--|
|                                                                                                    | Green Blinking         OWN this to Oracle a connection to OCI (triggstration is in progress)           Green Fast Blinking         ONT tries to create a connection to OLI. (Registration is in progress)           Off         PON port is not connected.           LOS         Red On         There is no optical signal nor synced EPON signal.           Off         There is a synced EPON signal.         Green Blinking           Internet         Green On         Internet is connected.           Green Blinking         Internet is connected.         Green Blinking           Orange On         PPP authentication failed.         Orange On           Orange Blinking         Internet is not connected. (Not assigned IP address)         Off           Off         Internet is not connected.         Green Blinking         Telephone is off hook. (Making a call or having a conversation)           Orange Blinking         Provisioning         Red On         No Provisioned           Orf         Phone disabled         Green On         2.4GHz/SGHz           Qrange Blinking         Firmware is being upgraded.         If WPS is running, it operates for 2 minutes at this time, and the LED operates at Blinking.           VPS         Green Fast Blinking         If WPS fails after 2 minutes, it operates as Fast Blinking fo seconds, after which the LED turns off. |                                                                  |  |  |
|                                                                                                    | Green Blinking         ONT tries to create a connection to OLT (Registration<br>done but provisioning is in progress)           Green Fast Blinking         ONT tries to create a connection to OLT. (Registration<br>progress)           Off         PON port is not connected.           LOS         Red On         There is no optical signal nor synced EPON signal.           Off         There is a synced EPON signal.         Green Blinking           Internet         Green On         Internet is connected.           Green Blinking         Internet is connected.         Green Blinking           Internet         Orange On         PPP authentication failed.           Orange On         PPP authentication failed.         Orange Blinking           Off         Internet is not connected. (Not assigned IP address)           Off         Internet is not connected.           Green On         Telephone is connected and on hook.           Green Blinking         Telephone is off hook. (Making a call or having a<br>conversation)           Orange Blinking         Provisioning           Red On         No Provisioned           Off         Phone disabled           Off         Phone disabled           Off         24GHz/SGHz           Green Blinking         Firmware is being upgraded.           Off         24GHz/                                               | ONT tries to create a connection to OLT. (Registration is in     |  |  |
|                                                                                                    |                                                                                                    | progress)                                                        |  |  |
|                                                                                                    | Off                                                                                                    | PON port is not connected.                                       |  |  |
| LOS                                                                                                    | Red On                                                                                                    | There is no optical signal nor synced EPON signal.               |  |  |
|                                                                                                    | Off                                                                                                    | There is a synced EPON signal.                                   |  |  |
|                                                                                                    | Green On                                                                                                    | Internet is connected.                                           |  |  |
|                                                                                                    | Green BlinkingONI trues to create a connection to OLI (Registration is<br>done but provisioning is in progress)Green Fast BlinkingONT tries to create a connection to OLT. (Registration is in<br>progress)OffPON port is not connected.Red OnThere is no optical signal nor synced EPON signal.OffThere is a synced EPON signal.Green OnInternet is connected.Green BlinkingInternet is connected.Orange OnPPP authentication failed.Orange BlinkingInternet is not connected. (Not assigned IP address)OffInternet is not connected.Green BlinkingInternet is not connected.Orange BlinkingInternet is not connected.Orange BlinkingProvisioningGreen BlinkingProvisioningRed OnNo ProvisionedOffPhone disabledGreen On2.4GHz/SGHz radio is on.OffSHOEOffProve is being upgraded.eGreen BlinkingFirmware is being upgraded.offIf WPS succeeds within 2 minutes, it operates as Fast Blinking to 5<br>seconds, after which the LED turns off.OffWPS is not running.                                                                                                    |                                                                  |  |  |
| Green Blinking         DNI thes to create a connection to OLI (Registration is<br>done but provisioning is in progress)           Green Fast Blinking         ONT tries to create a connection to OLT. (Registration is<br>progress)           Off         PON port is not connected.           LOS         Red On         There is no optical signal nor synced EPON signal.           Off         There is a synced EPON signal.         Green Blinking           Internet         Green On         Internet is connected.           Green Blinking         Internet is connected. (Not assigned IP address)           Off         Internet is not connected. (Not assigned IP address)           Off         Internet is not connected. (Not assigned IP address)           Off         Internet is not connected.           Green Blinking         Internet is not connected.           Orange Blinking         Provisioning           Green Blinking         Provisioning           Green Blinking         Provisioning           Red On         No Provisioned           Off         Phone disabled           Green On         2.4GHz/5GHz           Off         2.4GHz/5GHz radio is off.           Upgrade         Green Blinking           Firmware is being upgraded.         • If WPS is running, it operates for 2 minutes at this tim<br>and the LED operates at Blink |                                                                                                    |                                                                  |  |  |
|                                                                                                    | Internet is not connected. (Not assigned IP address)                                                                                                    |                                                                  |  |  |
| Orange Blinking<br>Off                                                                                                    |                                                                                                    | Internet is not connected.                                       |  |  |
| Green On                                                                                                    |                                                                                                    | Telephone is connected and on hook.                              |  |  |
| Green Fast Blinking<br>Green Fast Blinking<br>Off<br>Red On<br>Off<br>Green On<br>Green Blinking<br>Off<br>Orange Blinking<br>Off<br>Green Blinking<br>Red On<br>Off<br>Green Blinking<br>Red On<br>Off<br>Green On<br>Off<br>Green Blinking<br>Red On<br>Off<br>Green Blinking<br>Red On<br>Off<br>Green Blinking<br>Red On<br>Off<br>Green Slinking<br>Red On<br>Off<br>Green Blinking<br>Green Blinking<br>Corf<br>Off<br>Green Blinking<br>Corf<br>Off<br>Green Blinking<br>Corf<br>Off<br>Corene Blinking<br>Corene Blinking<br>Corene Blinking<br>Corene Blinking<br>Corene Blinking<br>Corene Blinking<br>Off<br>Off<br>Off<br>Off<br>Off<br>Off<br>Off<br>Of                                                                                                    | Groop Blinking                                                                                                    | Telephone is off hook. (Making a call or having a                |  |  |
|                                                                                                    | Green blinking                                                                                                    | conversation)                                                    |  |  |
|                                                                                                    | Orange Blinking                                                                                                    | Provisioning                                                     |  |  |
|                                                                                                    | Red On                                                                                                    | No Provisioned                                                   |  |  |
|                                                                                                    | Off                                                                                                    | Phone disabled                                                   |  |  |
| 2 4647/5647                                                                                                    | Green On                                                                                                    | 2.4GHz/5GHz radio is on.                                         |  |  |
| 2.4012/3012                                                                                                    | Off                                                                                                    | 2.4GHz/5GHz radio is off.                                        |  |  |
| Upgrade                                                                                                    | Green Blinking                                                                                                    | Firmware is being upgraded.                                      |  |  |
|                                                                                                    |                                                                                                    | If WPS is running, it operates for 2 minutes at this time,       |  |  |
|                                                                                                    | Green Blinking                                                                                                    | and the LED operates at Blinking.                                |  |  |
|                                                                                                    | Green blinking                                                                                                    | If WPS succeeds within 2 minutes, the blinking stops and         |  |  |
| WPS                                                                                                    |                                                                                                    | the LED turns off.                                               |  |  |
|                                                                                                    | Green Fast Blinking                                                                                                    | If WPS fails after 2 minutes, it operates as Fast Blinking for 5 |  |  |
|                                                                                                    |                                                                                                    | seconds, after which the LED turns off.                          |  |  |
|                                                                                                    | Off                                                                                                    | WPS is not running.                                              |  |  |

• WPS Button: The WPS button makes it easier to connect to devices you want to connect wirelessly. Press the WPS button and check the progress through the WPS LED. For more details, see Connecting your router > Connection.

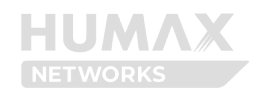

#### 1.2.2 Back Panel

The back panel provides the connections and button shown in the following figure.

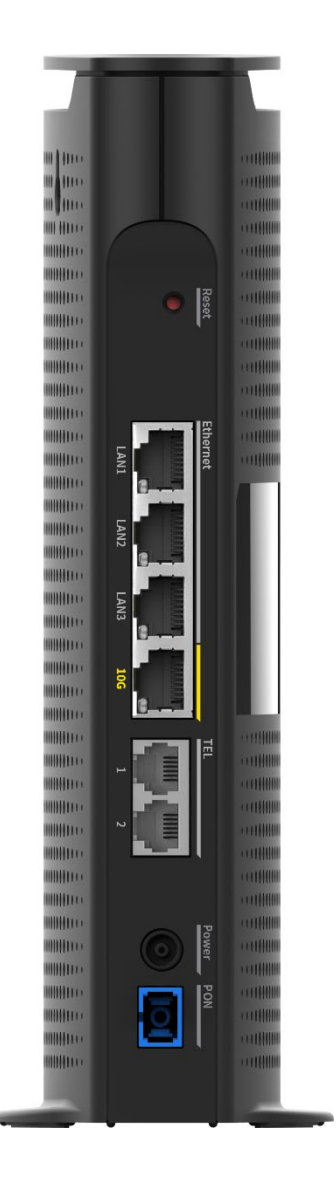

• **Reset** button: Press and hold the Reset button for 3 seconds to restore factory default settings.

*Note:* All user settings will be erased and this action cannot be undone.

- LAN 1~3: Provides three 1Gbps LAN ports.
- **10G**: Provides one 10Gbps LAN port.
- TEL 1/2: Provides 2 telephone ports.

| LED     |          | Operation         |
|---------|----------|-------------------|
| LAN 1~3 | Green On | 1G link up status |

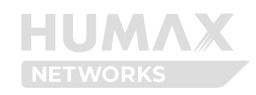

|     | Orange On | 100M/10M link up status        |
|-----|-----------|--------------------------------|
|     | Off       | The LAN is not connected.      |
|     | Green On  | 10G link up status             |
| 10G | Orange On | 5G/2.5G/1G/100M link up status |
|     | Off       | The LAN is not connected.      |

Power: Connect the power adapter provided in the package and plug it into an electrical outlet.

**PON**: Connect the fiber optic cable. •

#### 1.2.3 Label

The label is on the side of the product. You can check the wireless and Web UI connection information.

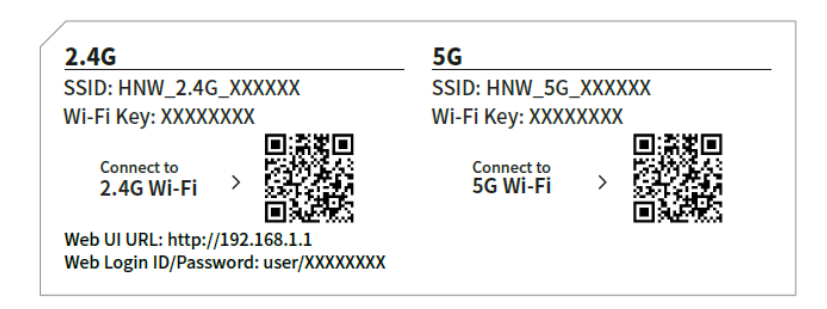

To get help from your internet service provider, you may need to provide the model name, ONU, and MAC address listed on the label.

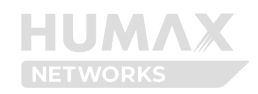

## **Chapter 2. Connecting Your Product**

#### 2.1 Position

When you install your router, some tips make the Wi-Fi network more stable and robust at home.

• Locate your router near the center of the area where PC and other devices operate. The center will be the best place for optimum connection.

• Please install this product in a place where there are no objects such as PC or wall within 10cm from the front, rear, left, right, and top.

• Place your router in the location where it can be connected to various devices as well as to a power source.

• Safely place the cables and power cord out of the way so they do not create a tripping hazard.

• Place your router in an elevated location, minimizing the number walls and ceilings between the router and your other devices.

• Keep away from the intense electromagnetic radiation and the device of electromagnetic sensitive.

• Stand your router on a flat surface in an upright position not to tilt it.

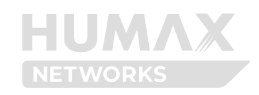

#### 2.2 Connection

Connect the DC power adaptor from the power connector to the electric outlet. If the power successfully turns on, a Power LED at the front panel turns on.

*Note:* Be sure to use the power adaptor provided.

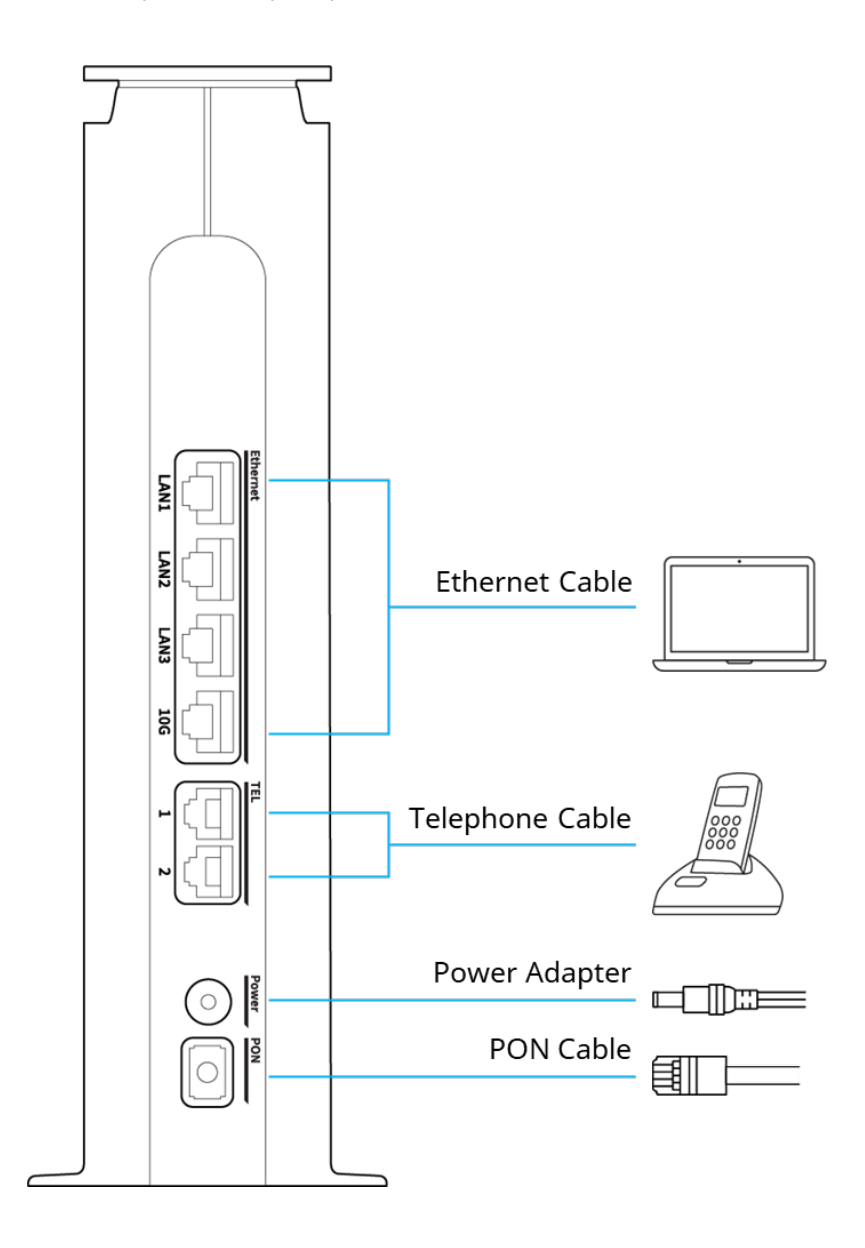

#### Connect the Devices (Telephone, PC, etc.)

#### **Over wired Ethernet connection**

1 Connect network devices such as PC, IPTV, OTT or game console using an Ethernet cable.

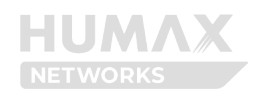

#### Wirelessly

① Go to the Wi-Fi setting menu on your network devices.

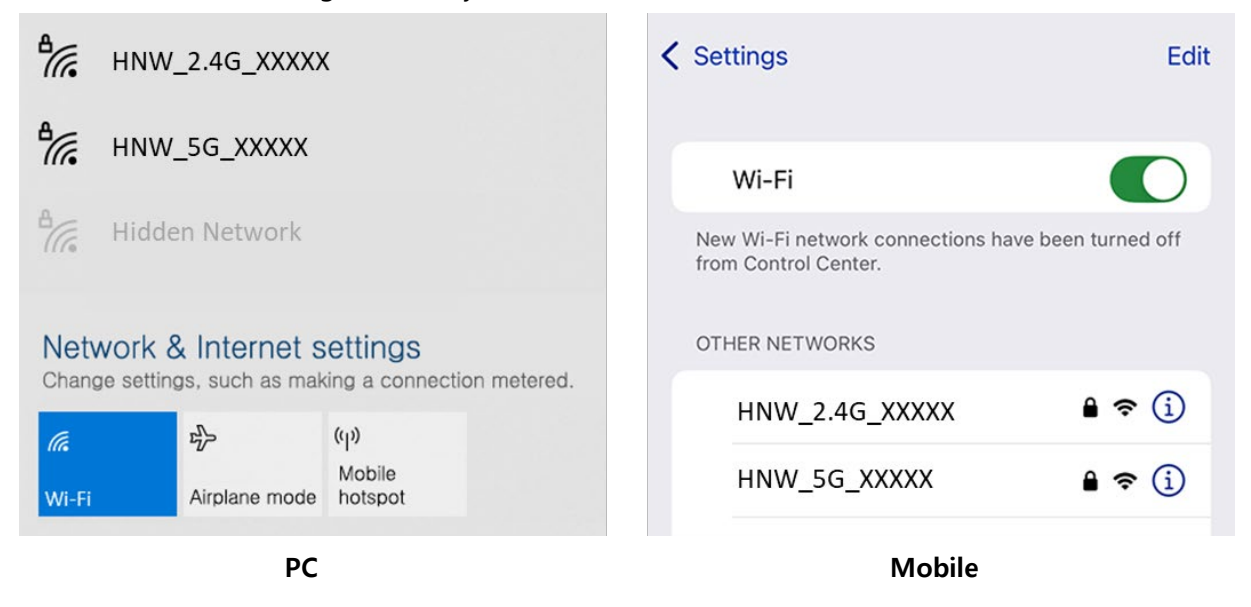

② Select the network name (SSID) of your product from the Wi-Fi list and enter the password. If the network name is not shown, you need to enter it manually. The default network name (SSID) and password are printed on the left side of the product.

If there is no Network Name (SSID) you are looking for, you can also connect by manually entering the Network Name (SSID).

#### Using WPS button

If your network device supports WPS, you can connect it to the router by simply pressing the WPS button.

1 Tap the WPS icon or press the WPS button on your network device.

② Press the WPS button on your product within 2 minutes.

#### Note:

- Place your network device close to the product during WPS configuration.
- If security is set to WPA3-SAE, the WPS function is disabled and does not work.
- If Hide SSID is set to On, connection through the WPS button is not possible.

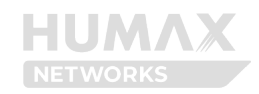

#### Wi-Fi access through QR Code

QR Code through Wi-Fi connection is provided on the label on the left side of the product.

① Open the camera app on your mobile and scan the QR Code.

② When the connection confirmation pop-up appears, press OK and it will automatically connect to Wi-Fi.

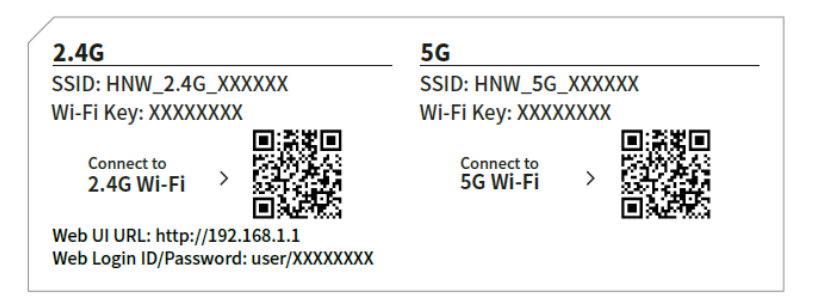

X This function may not be supported depending on mobile specifications.

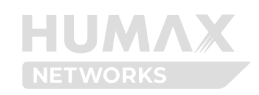

## **Chapter 3. Logging into Your Product**

This product can be used to check the product status and set various settings using a **Web or mobile browser**.

The screen resolution may vary depending on the device you are accessing.

#### Mobile Browser

Mobile browsers are suitable for checking product status and basic configuration settings.

#### **Pre-connection Check**

Your mobile device must be connected to the product's Wi-Fi network. Connection status can be verified in your mobile device's Wi-Fi settings.

#### **Recommended Environment**

- iOS Safari browser
- Android Chrome browser
- Other default mobile browsers

#### Web Browser

Web browsers are recommended for advanced settings and detailed environment configuration.

#### **Recommended Environment**

| * Microsoft Windows 7 or later  | * MAC OS 10.7 or later      |
|---------------------------------|-----------------------------|
| - Microsoft Edge 80 or later    | - Safari 6 or later         |
| - Internet Explorer 10 or later |                             |
| - Google Chrome 23 or later     |                             |
| - Firefox Mozilla 21 or later   |                             |
| - Opera 15 or later             |                             |
| * iOS 10.3 or later             | * Android 6.0 or later      |
| - Safari 6 or later             | - Google Chrome 23 or later |

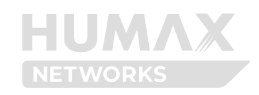

#### 3.1 Access to Web UI through Mobile/Web Browser

When you access the Web UI, you need to set up the login ID and password.

① Open the mobile/web browser.

<sup>②</sup> Enter http://192.168.1.1 to the address bar, and then press the Enter key.

| ← → C △ 192.168.1.1 | 🖈 🔴 :                                                                                                    |
|---------------------|----------------------------------------------------------------------------------------------------|
| HUMAX               |                                                                                                    |
| Welco               | ime                                                                                                    |
| Ente                | the router login ID                                                                                      |
| Ente                | the password                                                                                             |
|                     |                                                                                                    |
|                     | Login                                                                                                    |
|                     |                                                                                                    |
| For<br>If you cha   | he default Password see the label of the product.<br>ged the Login Password, enter the changed Password. |
|                     |                                                                                                    |

③ Enter the **default ID and password** to login to the user interface.

The default ID and password is printed on the product label.

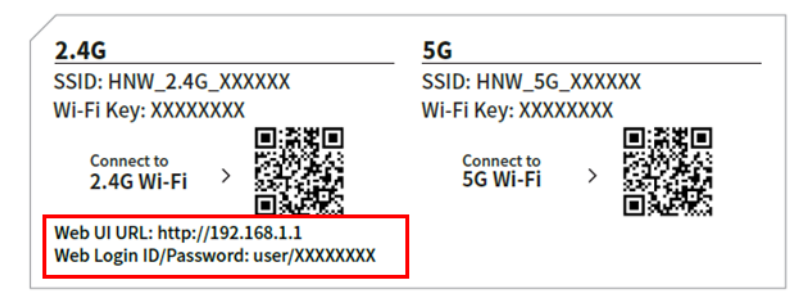

XXXXXXX' is a combination of 8 letters, numbers, and uppercase and lowercase letters that are different for each product, so you should check the label of the actual product.

④ When you first enter the Web UI, you can change your password.

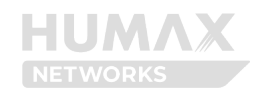

| Welcome!                                          |                                                      |   |   |
|---------------------------------------------------|------------------------------------------------------|---|---|
| Change the login password for security. For the d | lefault login password see the label of the product. |   |   |
| The new login password will be applied to the new | xt login.                                            |   |   |
| Default Password                                  | Enter the default password                           | O |   |
|                                                   | This field is required.                              |   |   |
| New Password                                      | Enter the new password                               | 0 |   |
| Retype New Password                               | Retype the new password                              | O | 0 |
|                                                   |                                                      |   |   |
|                                                   | Apply                                                |   |   |

#### Note:

- The new password can be from 6 to 64 characters A-Z, a-z, 0-9, and all characters. A combination of letters and numbers is recommended.
- If you lose your password, you must perform a factory reset, which will erase all custom settings.

## Chapter 4. Knowing Connection Status

#### 4.1 Quick Menu

You can see the quick menu at the top right. Using the quick menu, you can check the operation mode and custom ID and simply change the system environment.

- HUMAX Networks Logo
- **Operation Mode:** Means the current operation mode of the product
- Help: If you click this hyperlink, display the help message popup
- Language: Set the language to display the WEB UI
- Logout: Press this button to logout of WEB UI

#### 4.2 Home Menu

You can see the information on the Internet, LAN, Wireless, Interface Link Status, PON Status, Voice Status and Connected Devices In the HOME menu.

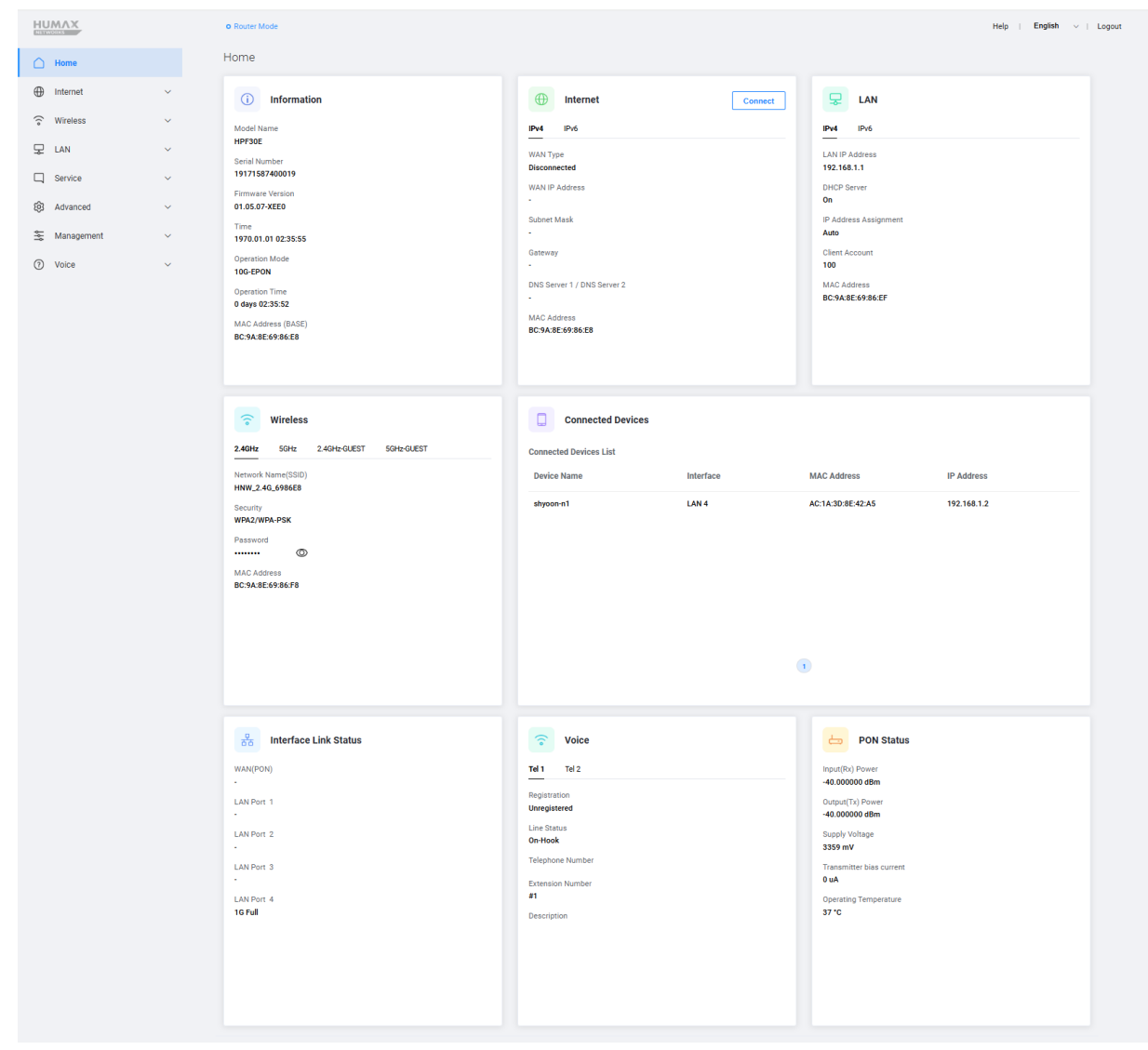

## **Chapter 5. Setting Internet Environment**

## 5.1 Internet Setting

#### ① Enter the Internet > Internet Setting

You can set the Manual DNS and IPv6.

| Internet Setting |  |  |  |
|------------------|--|--|--|
| Manual DNS       |  |  |  |
| DNS Server 1     |  |  |  |
| DNS Server 2     |  |  |  |
| IPv6             |  |  |  |

#### ② Enter the options:

| Display      | Description                                                                                    |
|--------------|------------------------------------------------------------------------------------------------|
| Manual DNS   | Set whether to use Manual DNS. If set to 'On', DNS server address 1/2 can be entered directly. |
| DNS Server 1 | Sets the primary DNS server.                                                                   |
| DNS Server 2 | Sets the secondary DNS server.                                                                 |
| IPv6         | Toggle to use IPv6 WAN side network or not.                                                    |

#### Note.

- The provider assigns the DNSv4 server address for the DNS setup, so a manual DNS setup is usually not required.
- In the case of IPv6, it is available only if you have subscribed to the service.

3 Click **Apply** to save the changes.

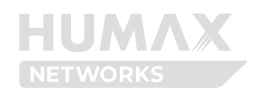

## **Chapter 6. Setting Wireless Network**

6.1 Basic Wireless Setting

This page configures each frequency used in your wireless.

This model is a dual-band model, providing a total of three frequencies (2.4GHz, 5GHz). Each frequency has different characteristics in terms of range, speed, interference, and supported devices. Understanding the differences between these bands can help you optimize wireless network performance for your specific environment and requirements.

| Feature              | 2.4 GHz                            | 5 GHz                              |
|----------------------|------------------------------------|------------------------------------|
| Range                | Long range                         | Shorter range than 2.4 GHz         |
| Speed                | Up to 600 Mbps (theoretical)       | Up to 3.5 Gbps or more             |
| Interference         | High interference (crowded)        | Less interference                  |
| Number of Channels   | Fewer channels (3 non-overlapping) | More channels (19 non-overlapping) |
| Device Compatibility | Supported by most devices          | Supported by modern devices        |
| Use Cases            | General browsing, IoT, long range  | Streaming, gaming Fast data        |

Using the Band Steering function, you can divide the wireless by frequency or use it as one SSID. Please refer to section *6.2 Primary Wireless Setting* for details.

#### 6.1.1 2.4GHz

Settings for the 2.4GHz frequency.

(\*Do not change default settings unless it is necessary.)

1) Enter the Wireless > Basic Setting.

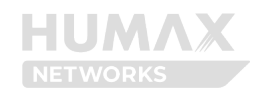

| Basic Setting      |                  |
|--------------------|------------------|
| <b>2.4GHz</b> 5GHz |                  |
| Radio              |                  |
| Channel            | Auto V 🕢 📿 APs   |
| 802.11 Mode        | 802.11b+g+n+ax ~ |
| Bandwidth          | 20 MHz ~         |
| Sideband           | Upper v          |
| TWT                |                  |
| Output Power       | High             |

#### ② Enter the option values:

| Display     | Description                                                                          |
|-------------|--------------------------------------------------------------------------------------|
| Radio       | Enable or disable the 2.4GHz wireless network.                                       |
|             | • If you turn it off, all the options below will disappear, and you cannot use       |
|             | 2.4GHz wireless network. The default value is On.                                    |
|             | • Radio cannot be turned off if Mesh Setting is set.                                 |
| Channel     | Select an operating channel for the 2.4GHz wireless network.                         |
|             | • The default value is 'Auto' that enables selecting an optimal channel for the      |
|             | current network environment. You can also set it to a manual channel (1-13).         |
|             | • If you press the <b>APs</b> button, you can check the surrounding 2.4GHz frequency |
|             | usage.                                                                               |
| 802.11 Mode | Select 802.11 mode according to your wireless client devices to allow 802.11         |
|             | supported devices on your wireless network.                                          |
|             | - Available: 802.11b, 802.11b+g, 802.11b+g+n, 802.11 b+g+n+ax                        |
|             | - It is recommended to select the highest level of 802.11 mixed mode to ensure       |
|             | compatibility with previous versions.                                                |
| Bandwidth   | Select a bandwidth for the 2.4GHz wireless network.                                  |
|             | - The default setting is '20MHz'.                                                    |
| Sideband    | Set the sideband.                                                                    |
|             | • When using channels 5-9, you can select either the upper channel or lower          |
|             | channel when the bandwidth is set to 40MHz.                                          |

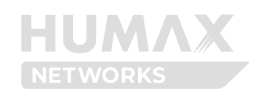

| Display      | Description                                                                                                    |
|--------------|----------------------------------------------------------------------------------------------------|
| тwт          | Enable or disable the TWT((Target Wake Time).                                                                                                    |
|              | • TWT (Target Wake Time) is a Wi-Fi 6 (802.11ax) power-saving feature that extends battery life by scheduling when devices wake up to send or receive data. This feature reduces network congestion and improves efficiency, particularly in environments with multiple IoT devices.                                                                                  |
| Output Power | <ul> <li>Set the radio signal strength.</li> <li>You can select one from "High," "Medium," and "Low."</li> <li>High: (Default): Outputs the maximum wireless signal strength.</li> <li>Medium: 25% reduction in 'High' output.</li> <li>Low: 50% reduction in 'High' output</li> <li>If you lower the signal strength, your wireless range may be reduced.</li> </ul> |

#### 6.1.1 5GHz

Settings for the 5GHz frequency.

(\*Do not change default settings unless it is necessary.)

| Basic Setting      |                   |   |
|--------------------|-------------------|---|
| 2.4GHz <b>5GHz</b> |                   |   |
| Radio              |                   |   |
| Channel            | Auto V Q Q APS    | ) |
| 802.11 Mode        | 802.11a+n+ac+ax ~ |   |
| Bandwidth          | 80 MHz ~          |   |
| TWT                |                   |   |
| Output Power       | High ~            |   |

<u>5GHz</u>

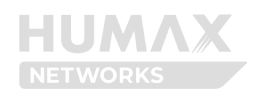

| Display      | Description                                                                               |
|--------------|-------------------------------------------------------------------------------------------|
| Radio        | Enable or disable the 5GHz wireless network.                                              |
|              | • If you turn it off, all the options below will disappear, and you cannot use            |
|              | 5GHz wireless network. The default value is On.                                           |
|              | • Radio cannot be turned off if Mesh Setting is set.                                      |
| Channel      | Select an operating channel for the wireless network.                                     |
|              | • The default value is 'Auto' that enables selecting an optimal channel for the           |
|              | current network environment. You can also set it to a manual channel (36~140,             |
|              | 19 Channels).                                                                             |
|              | • If you press the <b>APs</b> button, you can check the surrounding 5GHz frequency        |
|              | usage.                                                                                    |
| 802.11 Mode  | Select 802.11 mode according to your wireless client devices to allow 802.11              |
|              | supported devices on your wireless network.                                               |
|              | • Available: 802.11a, 802.11a+n, 802.11a+n+ac, 802.11a+n+ac+ax                            |
|              | • It is recommended to select the highest level of 802.11 mixed mode to ensure            |
|              | compatibility with previous versions.                                                     |
| Bandwidth    | The available bandwidth values vary depending on the selected Channel and                 |
|              | 802.11 Mode.                                                                              |
| тwт          | Enable or disable the TWT((Target Wake Time).                                             |
|              | • TWT (Target Wake Time) is a Wi-Fi 6 (802.11ax) power-saving feature that                |
|              | extends battery life by scheduling when devices wake up to send or receive                |
|              | data. This feature reduces network congestion and improves efficiency,                    |
|              |                                                                                           |
| Output Power | Set the radio signal strength.                                                            |
|              | • You can select one from "High," "Medium," and "Low."                                    |
|              | > High: (Default): Outputs the maximum wireless signal strength.                          |
|              | > Medium: 25% reduction in 'High' output.                                                 |
|              | > Low: 50% reduction in 'High' output                                                     |
|              | <ul> <li>If you lower the signal strength, your wireless range may be reduced.</li> </ul> |

#### Note:

• If a radar signal is detected during communication, the communication may be temporarily interrupted because the DFS function automatically changes the channel.

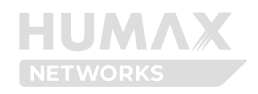

• Depending on the environment, it may be connected with a lower bandwidth than the actual setting.

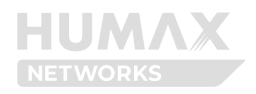

## 6.2 Primary Wireless Setting

Set up the main wireless network.

The configuration on both 2.4GHz and 5GHz network is identical to each other. Therefore, how to configure the 2.4GHz wireless network will be described and the description for the 5GHz wireless network will be omitted.

| Band Steering<br>2.4GHz + 5GHz)<br>ව |                 |         |
|--------------------------------------|-----------------|---------|
| 2.4GHz 5GHz                          |                 |         |
| 2.4GHz Primary Wireless              |                 |         |
| Network Name(SSID)                   | HNW_2.4G_6986E8 |         |
| Security                             | WPA2/WPA-PSK    | ~       |
| ncryption                            | AES/TKIP        | ~       |
| ЛFР                                  |                 |         |
| Password                             | •••••           | $\odot$ |
| lide SSID                            |                 |         |
| nternet Only                         |                 |         |
| Vi-Fi Client                         | 75              | 9       |
| AP Isolation                         |                 |         |
| VMF                                  |                 |         |
| QR Code G                            | ieneration      |         |

① Enter the Wireless > Primary Wireless.

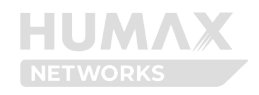

#### 6.2.1 2.4GHz+5GHz

When Band Steering is enabled, 2.4GHz and 5GHz bands operate under a single SSID, providing optimal wireless connection and simplified network management across both frequency bands.

| Primary Wireless                                                                            |                                                                                                    |                             |                            |
|---------------------------------------------------------------------------------------------|----------------------------------------------------------------------------------------------------|-----------------------------|----------------------------|
| Band Steering<br>(2.4GHz + 5GHz)                                                            |                                                                                                    |                             |                            |
| 2.4GHz + 5GHz                                                                               |                                                                                                    |                             |                            |
| Network Name(SSID)                                                                          | HNW_6986E8                                                                                              |                             |                            |
| Security                                                                                    | WPA2/WPA-PSK                                                                                            |                             | ~                          |
| Encryption                                                                                  | AES/TKIP                                                                                                |                             | ~                          |
| MFP                                                                                         |                                                                                                    |                             |                            |
| Password                                                                                    | •••••                                                                                                   | Ø                           | 0                          |
| Hide SSID                                                                                   |                                                                                                    |                             |                            |
| Internet Only                                                                               |                                                                                                    |                             |                            |
| Wi-Fi Client                                                                                | 75                                                                                                    |                             | 9                          |
| AP Isolation                                                                                |                                                                                                    |                             |                            |
| WMF                                                                                         |                                                                                                    |                             |                            |
| QR Code                                                                                     | e Generation                                                                                            |                             |                            |
| ※ QR Code is provided for ea<br>[QR Code Generation] button<br>through the mobile's camera, | asy Wi-Fi connection. Press the<br>to generate a QR code, scan it<br>you can directly access the Wi-Fi. |                             |                            |
| Display                                                                                     |                                                                                                    | Description                 |                            |
| Network Name (SSID)                                                                         | Enter a network name of y                                                                               | our product if you want to  | o change it.               |
|                                                                                             | • You can enter up to 32                                                                                | characters a-z, A-Z, 0-9, a | nd special characters, and |

• The default Network Name(SSID) is printed on the label of your product.

they are case sensitive.

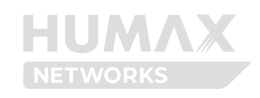

| Display    | Description                                                                                                   |  |
|------------|----------------------------------------------------------------------------------------------------|--|
| Security   | Select a security type for your product.                                                                      |  |
|            | Your product provides None, WPA2-PSK, WPA2/WPA-PSK, WPA3-SAE and                                              |  |
|            | WPA2-PSK/WPA3-SAE Mixed.                                                                                      |  |
|            | • The lower you go, the stronger the security.                                                                |  |
|            | > None does not provide any security. Any devices have access to the Wi-Fi                                    |  |
|            | network.                                                                                                    |  |
|            | > WPA2-PSK is a security method using PSK(Pre-Sharing of Keys).                                               |  |
|            | > WPA2/WPA-PSK Mixed automatically uses WPA2 or WPA security method                                           |  |
|            | appending on the wireless device to be connected.                                                             |  |
|            | Equals).                                                                                                    |  |
|            | > WPA2-PSK/WPA3-SAE Mixed provides a secure and fast connection from the latest specification client devices. |  |
|            | • If your Wi-Fi client supports it, you should consider setting the security mode                             |  |
|            | accordingly. If you are unsure, we recommend choosing WPA3-SAE/WPA2-PSK                                       |  |
|            | or WPA2-PSK.                                                                                                  |  |
| Encryption | Select an encryption type to protect the data of the users who have connected                                 |  |
|            | to the wireless network.                                                                                      |  |
|            | > ALS provides the most robust encryption.                                                                    |  |
|            | > AES/TKIP offers strong encryption with improved backward compatibility.                                     |  |
|            | The default value of AES/TKIP is recommended.                                                                 |  |
| MFP        | Enable or disable the MFP(Management Frame Protection)                                                        |  |
|            | • Sets client devices that support the MFP(Management Frame Protection)                                       |  |
|            | function to communicate with enhanced security.                                                               |  |
| Password   | Enter the password of the Wi-Fi network.                                                                      |  |
|            | • You can enter the only $a \sim z$ , $A \sim Z$ , $0 \sim 9$ , and special characters                        |  |
|            | ! ) + . : ? ~ \$ <sup>1</sup> < , / , and they are case-                                                      |  |
|            | sensitive.                                                                                                    |  |
|            | • The default password is printed on the label of your product.                                               |  |
|            | • This will be required when you connect a mobile device wirelessly to your                                   |  |
|            | wireless network.                                                                                             |  |
| Hide SSID  | Enable or disable the Hide SSID.                                                                              |  |
|            | • You can prevent other users from detecting your network when they scan for                                  |  |
|            | the available wireless network.                                                                               |  |

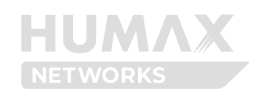

| Display       | Description                                                                                                    |
|---------------|----------------------------------------------------------------------------------------------------|
| Internet Only | Enables or disables the feature that allows only Internet access.                                                         |
|               | • Users connected to that Wi-Fi cannot communicate with each other over the internal network and cannot enter the Web UI. |
| Wi-Fi Client  | Set the maximum number of allowed wireless clients.                                                                       |
|               | • The value can be set between 1 and 75.                                                                                  |
| AP Isolation  | Enable or disable AP Isolation.                                                                                           |
|               | • AP Isolation prevents wireless clients connected to the same access point                                               |
|               | from communicating with each other, enhancing network security.                                                           |
| WMF           | Enable or disable the WMF(.(Wireless Multicast Forwarding)                                                                |
|               | WMF optimizes network traffic by forwarding multicast data only to intended                                               |
|               | wireless clients, improving overall network performance.                                                                  |

• **QR Code Generation** Button: Click the QR Code Generation button to generate a QR Code on the right side. Users can scan the QR Code on their mobile devices to instantly connect to the wireless network. This feature may not be available depending on the user's mobile device model.

#### Note:

• The default network name(SSID) and password is printed on the label of your product.

• If the SSID is hidden, some devices may not detect the Wi-Fi network of your router. You need to search the SSID to connect to the Wi-Fi network manually. Connection through the WPS button is not possible.

• The WPS feature is available when the security level has been set to "None," "WPA2-PSK," "WPA2/WPA-PSK," or "WPA3-SAE/WPA2-PSK." The WPS feature will not be available when the security level has been set to "WPA3-SAE.")

• When the security is set to WPA3-SAE, only clients that support WPA3-SAE can access it.

#### 6.2.1 2.4GHz, 5GHz

When Band Steering is disabled, 2.4GHz and 5GHz bands operate independently with separate SSIDs, allowing manual selection of frequency bands.

#### > 2.4GHz

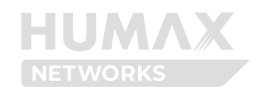

| and Steering<br>2.4GHz + 5GHz)<br>2 |                 |   |
|-------------------------------------|-----------------|---|
| 4GHz 5GHz                           |                 |   |
| 4GHz Primary Wireless               |                 |   |
| etwork Name(SSID)                   | HNW_2.4G_6986E8 |   |
| ecurity                             | WPA2/WPA-PSK    | ~ |
| ncryption                           | AES/TKIP        | ~ |
| IFP                                 |                 |   |
| assword                             | ••••••          | 0 |
| ide SSID                            |                 |   |
| ternet Only                         |                 |   |
| /i-Fi Client                        | 75              | 0 |
| P Isolation                         |                 |   |
| MF                                  |                 |   |
| OR Code Ge                          | neration        |   |

## <u>> 5GHz</u>

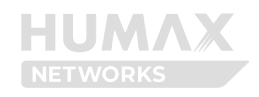

| nd Steering<br>4GHz + 5GHz)<br>? |               |   |
|----------------------------------|---------------|---|
| GHz 5GHz                         |               |   |
| Hz Primary Wireless              |               |   |
| twork Name(SSID)                 | HNW_5G_6986E8 |   |
| curity                           | WPA2/WPA-PSK  | ~ |
| cryption                         | AES/TKIP      | ~ |
| P                                |               |   |
| ssword                           | •••••         | 0 |
| de SSID                          |               |   |
| ernet Only                       |               |   |
| -Fi Client                       | 75            | 0 |
| Isolation                        |               |   |
| ИF                               |               |   |
| QR Code                          | Generation    |   |

• The description for each item is the same as 6.2.1 2.4GHz+5GHz, so it is omitted.

③ Click **Apply** to save the changes.

 $- \oint_{i=1}^{i} - Tips$ : Scanning the QR Code makes it easier to access Primary Wireless. If you press [Generate the QR Code], a QR Code with Primary Wireless information on the right is

created. Scan the QR Code on your mobile, and you will be connected directly to the Wireless.

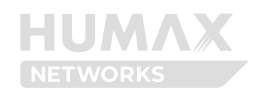

## 6.3 Guest Wireless Setting

You can configure the secondary wireless network.

#### ① Enter the Wireless > Guest Wireless

| Guest Network        |  |  |
|----------------------|--|--|
| 2.4GHz 5GHz          |  |  |
| 2.4GHz Guest Network |  |  |

#### 2.4GHz

#### <sup>②</sup> Turn **On** the 2.4GHz of Guest Wireless.

Guest Network

| <b>2.4GHz</b> 5GHz   |                   |   |
|----------------------|-------------------|---|
| 2.4GHz Guest Network |                   |   |
| Network Name(SSID)   | HNW_2.4G_6986E8_1 |   |
| Security             | WPA2/WPA-PSK      | ~ |
| Encryption           | AES/TKIP          | ~ |
| MFP                  |                   |   |
| Password             | ••••••            | 0 |
| Hide SSID            |                   |   |
| Internet Only        |                   |   |
| Wi-Fi Client         | 75                | 0 |
| AP Isolation         |                   |   |
| WMF                  |                   |   |
|                      |                   |   |

#### <u>5GHz</u>

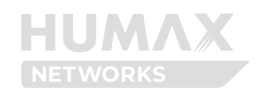

| Guest Network      |                 |   |
|--------------------|-----------------|---|
| 2.4GHz <b>5GHz</b> |                 |   |
| 5GHz Guest Network |                 |   |
| Network Name(SSID) | HNW_5G_6986E8_1 |   |
| Security           | WPA2/WPA-PSK    | ~ |
| Encryption         | AES/TKIP        | ~ |
| MFP                |                 |   |
| Password           | ©               | 0 |
| Hide SSID          |                 |   |
| Internet Only      |                 |   |
| Wi-Fi Client       | 75              | 0 |
| AP Isolation       |                 |   |
| WMF                |                 |   |

• The description for each item is the same as 6.2.1 2.4GHz+5GHz, so it is omitted.

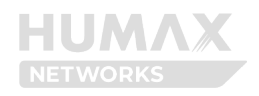

### 6.4 MAC Access Control

Manage the MAC address you want to allow/reject connections. You can set whether to connect for each Wireless (Primary Wireless, Secondary Wireless).

#### ① Enter the Wireless > MAC Access Control.

| MAC Access Control              |  |
|---------------------------------|--|
| Primary Wireless Guest Wireless |  |
| 2.4GHz Access Control           |  |
| 5GHz Access Control             |  |

2 Turn On the wireless type you wish to allow/reject access to.

| Primary Wireless Guest Wireless                                                                         |                                                                                                    |        |
|----------------------------------------------------------------------------------------------------|----------------------------------------------------------------------------------------------------|--------|
| 2.4GHz Access Control                                                                                   |                                                                                                    |        |
| MAC Access Control Type                                                                                 | Black Mode O White Mode                                                                                                    |        |
| NAC Access Control List (White Mod                                                                      | Only devices with MAC addresses registered in the white list can connect to this device via Wilde)                                        | FI.    |
| No. MAC Address                                                                                         | Device Name                                                                                                    | Delete |
|                                                                                                    | No Data                                                                                                    |        |
|                                                                                                    |                                                                                                    |        |
| 5GHz Access Control                                                                                     |                                                                                                    |        |
| 5GHz Access Control<br>MAC Access Control Type                                                          | Black Mode     White Mode Devices with MAC addresses registered in the black list can't connect to this device via WiFI.                  |        |
| 5GHz Access Control<br>MAC Access Control Type<br>MAC Access Control List (Black Mod                    | Black Mode     White Mode Devices with MAC addresses registered in the black list can't connect to this device via WiFi. de)              |        |
| IGHz Access Control<br>MAC Access Control Type<br>MAC Access Control List (Black Mod<br>No. MAC Address | Black Mode     White Mode Devices with MAC addresses registered in the black list can't connect to this device via WiFi.  de) Device Name | Delete |

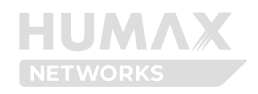

You can set Primary Wireless 2.4GHz and 5GHz to Black Mode or White Mode respectively.

• Black Mode: Register/manage MAC addresses that do not allow access.

• White Mode: Register/manage MAC addresses that allow access. Unregistered devices cannot connect to the wireless.

#### Note:

When setting White Mode, if there are no registered devices, no device will be connected wirelessly. If there are no registered devices, all existing devices will be disconnected. In this case, you can connect to another available wireless or wired connection and then connect to the Web UI. Be careful when setting. (\* When you select White Mode and press the [OK] button in the pop-up that appears, it will be applied immediately, so be careful.)

| MAC Access | s Control List (White Mode) |             |        |
|------------|-----------------------------|-------------|--------|
| No.        | MAC Address                 | Device Name | Delete |
| 1          | An end of the second        | shyoon-n1   | Ū      |

#### MAC Access Control List

It shows the rules set by the user. You can delete them individually by pressing the **Delete** button.

#### To add an item

To add a new entry, click the **Add** button at the bottom. You can add up to 32 rules.

| MAC Access Control Rule   |                            | ×     |  |
|---------------------------|----------------------------|-------|--|
| Choose the SSID           | 2.4GHz                     | ,     |  |
| MAC Address / Device Name | Select or enter the device |       |  |
|                           |                            |       |  |
|                           |                            |       |  |
|                           |                            |       |  |
|                           | C                          | Apply |  |

30

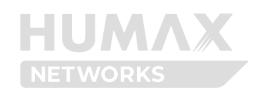

② Select the wireless type (SSID) you want to set up.

③ Select a device from the list of connected devices. You can enter the MAC address if there is no device name in the list. In this case, you do not need to enter the Device Name.

(4) Click **Apply** to save the changes.

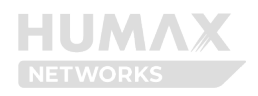

## **Chapter 7. Setting Local Setting**

## 7.1 LAN Setting

You can set LAN IP address, subnet mask, and DHCP server and allocate specific IP addresses to MAC address.

#### ① Enter the **LAN > LAN Setting**.

| AN Setting            |                        |        |
|-----------------------|------------------------|--------|
| IP Address            | 192 v . 168 . 1 . 1    |        |
| Subnet Mask           | 255.255.255.0          | ~      |
| DHCP Server           |                        |        |
| IP Address Assignment | Auto                   | ~      |
| Client Account        | 100                    |        |
|                       | Up to 253 clients avai | ilable |
| Lease Time            | 24 nour                | 9      |
| WINS Server           | 0 0 0 0                |        |

#### ② Enter the options.

| Description                                                                   |  |
|-------------------------------------------------------------------------------|--|
| Enter the IP address of your router.                                          |  |
| <ul> <li>You can access the web UI page via the IP address.</li> </ul>        |  |
| • The default value is 192.168.1.1.                                           |  |
| Set the subnet mask type.                                                     |  |
| Enables or disables the use of a DHCP server to assign IP addresses to device |  |
|                                                                               |  |

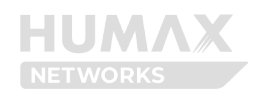

| Display               | Description                                                                      |  |
|-----------------------|----------------------------------------------------------------------------------|--|
| IP Address Assignment | Set the IP address allocation type via the DHCP server.                          |  |
|                       | • If set to "Automatic", IP addresses will be automatically allocated as many as |  |
|                       | the number of allocatable IP addresses (Client Account).                         |  |
|                       | • If set to "Manual", IP addresses will be allocated within the given range as   |  |
|                       | many as the number of allocatable IP addresses starting from the start IP        |  |
|                       | address.                                                                         |  |
| Start IP Address      | Set the starting address for the DHCP server to begin assigning IP               |  |
|                       | addresses.(*Only if IP Address Assignment is set to "Manual")                    |  |
| Client Account        | Set the maximum number of devices that will be connected.                        |  |
|                       | • The maximum number of devices that can be connected is provided below          |  |
|                       | the settings field.                                                              |  |
| Lease Time            | Set the time duration for the connected device to stay connected using the       |  |
|                       | assigned IP.                                                                     |  |
|                       | • The default setting is 24 hours.                                               |  |
| WINS Server           | Enter the address for the WINS server to notify the DHCPv4 client.               |  |

③ Click **Apply** to save the changes.

#### Note:

- If DHCP server is turned off, connected clients cannot automatically obtain addresses within the local network range. In this case, addresses must be manually configured on client devices.
- Incorrect settings can cause connection problems. It is recommended to use the default value.
- If the IP address has changed, you will need to restart the system. The phone cannot be used during reboot, and after reboot, you need to access the web page with the new address.
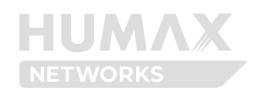

## 7.2 Reserved IP Address

You can allocate IP addresses to MAC address. Your device is allocated for the same IP address whenever accessing the DHCP server. Allocating IP address is similar to configuring static IP address.

#### 1) Enter the LAN > Reserved IP Address.

| Reserved IP Address      |             |                     |        |
|--------------------------|-------------|---------------------|--------|
| Reserved IP Address List |             |                     |        |
| MAC Address              | Device Name | Reserved IP Address | Delete |
|                          | N           | o Data              |        |
|                          |             |                     |        |

### **Reserved IP Address List**

It shows the rules set by the user. You can delete them individually by pressing the **Delete** button. please delete them and edit them again.

#### To add an item

Click Add to add a rule. You can add up to 32 rules.

| 2 | Click | Add | to | add | а | rule. |
|---|-------|-----|----|-----|---|-------|
|---|-------|-----|----|-----|---|-------|

| Reserved IP Address Rule  |                   | ×   |
|---------------------------|-------------------|-----|
| MAC Address / Device Name | Select the device |     |
|                           |                   |     |
| Reserved IP Address       | 192 168 0 2       |     |
|                           |                   |     |
|                           | Cancel            | ply |

③ Select a device from the list of connected devices. You can enter the MAC address if there is no device name in the list.

④ Enter the last digit of IP address to allocate to the selected device.

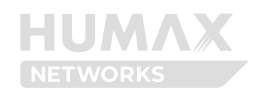

(5) Click **Apply** to save the changes. You can see the list of reserved IP address. To edit or delete the reserved IP address from the list, click the pencil or trash icon. Click **Add** to add a rule. You can add up to 32 rules.

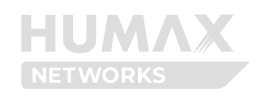

# **Chapter 8 Providing Network Service**

## 8.1 Firewall

You can configure the filtering rules to prevent network devices from sending outgoing TCP/UDP traffic to the Internet to the Internet via their MAC addresses or your router. It can be useful to prevent unauthorized devices from connecting to your network.

### 8.1 IPv4

#### 1) Enter the Service > Firewall(IPv4).

| Firewall(IPv4) Firewall(IPv6) |                    |          |
|-------------------------------|--------------------|----------|
| Firewall(IPv4)                |                    |          |
| Firewall Security Level       | Low                | ~        |
| Blocked Service List          |                    |          |
| Service                       | Port (Start - End) | Protocol |
|                               | No Data            |          |
|                               |                    |          |

② Select the firewall security level: High, Medium, Low, or Custom. The list of allowed services is shown below based on the selected security level.

- When IPv4 Security Level is set to **High or Medium**: Shows a list of allowed services.
- When Security Level is set to **Low:** no services are blocked.

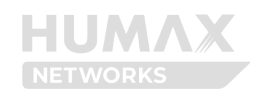

| ïrewall                       |                    |          |
|-------------------------------|--------------------|----------|
| Firewall(IPv4) Firewall(IPv6) |                    |          |
| Firewall(IPv4)                |                    |          |
| Firewall Security Level       | Low                | ~        |
| Blocked Service List          |                    |          |
| Service                       | Port (Start - End) | Protocol |
|                               | No Data            |          |
|                               |                    |          |

• When Security Level is set to **Custom**:

| Firewall                      |        |   |
|-------------------------------|--------|---|
| Firewall(IPv4) Firewall(IPv6) |        |   |
| Firewall(IPv4)                |        |   |
| Firewall Security Level       | Custom | ~ |
| Block HTTP/HTTPS              |        |   |
| Block ICMP                    |        |   |
| Block P2P Applications        |        |   |
| Block IDENT                   |        |   |
|                               |        |   |

| Display                | Description                                                                        |
|------------------------|------------------------------------------------------------------------------------|
| Block HTTP/HTTPS       | Set whether to block HTTP/HTTPS.                                                   |
|                        | Enabling HTTP/HTTPS blocking will restrict web browsing and may affect cloud       |
|                        | services, web applications, and other internet-based services.                     |
| Block ICMP             | Set whether to block ICMP.                                                         |
|                        | Enabling ICMP Blocking will disable ping requests and may limit network            |
|                        | diagnostics capabilities.                                                          |
| Block P2P Applications | Set whether to block P2P Applications.                                             |
|                        | Enabling P2P applications Blocking will restrict file sharing and may affect video |
|                        | conferencing, online gaming, and other peer-to-peer services.                      |
| Block IDENT            | Set Whether to block IDENT.                                                        |
|                        | Enabling IDENT blocking will block port 113 requests, which may cause delays       |
|                        | in email server connections and affect some legacy applications.                   |

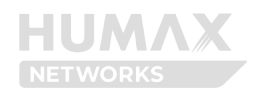

IPv6 is the same as IPv4, so the explanation is omitted.

| Firewall                      |         |
|-------------------------------|---------|
| Firewall(IPv4) Firewall(IPv6) |         |
| Firewall(IPv6)                |         |
| Firewall Security Level       | Typical |
|                               |         |

## 8.2 DDNS Setting

When DDNS is set, the specified domain name and the changed IP address are linked in real time, so that regardless of whether the IP address is changed or not, the corresponding IP address can be accessed through the domain name.

The DNS service supports Noip.com and dyn.com providers, and to the user, you need to subscribe to the service of the site.

#### Note:

DNS services require prior registration with Noip.com or dyn.com. you must enter the registered username and password.

- DynDNS : account.dyn.com
- NoIP : https://www.noip.com/

1) Enter the **Service > DDNS**.

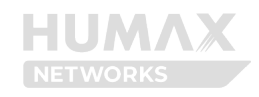

| Ø |        |
|---|--------|
|   |        |
|   |        |
|   |        |
|   | ~<br>© |

# (2) Toggle ' $\mathbf{On}'$ to use a DDNS service.

| DDNS              |                       |   |
|-------------------|-----------------------|---|
| Service Provider  | DynDNS                |   |
| User Name         | Enter the user name   |   |
| Password          | Enter the password    | Ø |
| Domain Name       | Enter the domain name |   |
| Connection Status | Internet disconnected |   |
| IP Address        | -                     |   |

# ③ Enter the option values:

| Display          | Description                                                           |
|------------------|-----------------------------------------------------------------------|
| Service Provider | Select a service provider.                                            |
|                  | Select either NoIP or DynDNS.                                         |
| User Name        | Enter the user name or account name provided by the selected service. |
| Password         | Enter the password provided by the selected service.                  |
| Domain Name      | Enter the domain name to be used.                                     |
|                  | A DDNS address will be generated with the name you have entered.      |

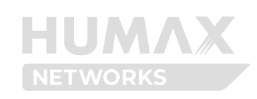

| Display           | Description                                                                   |
|-------------------|-------------------------------------------------------------------------------|
| Connection Status | Displays the connection status to the DDNS server. You can check whether      |
|                   | the actual DDNS service is available through the DDNS status message.         |
|                   | - DDNS Update Successful: The generated DDNS is available for use.            |
|                   | - DDNS Update Failed: The generated DDNS is not available for use.            |
|                   | - Duplicated Hostname: The host name is already in use. Enter another host    |
|                   | name.                                                                         |
|                   | - Contact Service Provider: An error related to the service occurred. Contact |
|                   | your service provider for troubleshooting.                                    |
| IP Address        | Display the IP address for the DDNS.                                          |

④ Click **Apply** to save the changes.

You can check whether the actual DDNS service is available through the DDNS status message.

## 8.3 Port Forwarding Rule Setting

Port Forwarding is a Network Address Translation (NAT) application technique that allows direct transmission of data from an external network to a specific device within an internal network. This feature enables access to specific services or applications in the internal network from the outside.

#### 1) Enter the Service > Port Forwarding.

| Port Forwa   | rding        |              |                        |                           |          |             |
|--------------|--------------|--------------|------------------------|---------------------------|----------|-------------|
| Port Forward | ling List    |              |                        |                           |          |             |
| On/Off       | Service Type | IP Address   | Local Port (Start-End) | External Port (Start-End) | Protocol | Edit/Delete |
|              | FTP          | 192.168.0.22 | 20-21                  | 20-21                     | TCP      | பெ          |
|              | нттр         | 192.168.0.33 | 80-80                  | 80-80                     | TCP      | ビー          |

Shows the rules set by the user. Each item can be turned **On** or **Off**, and can be individually edited or deleted by pressing the **Edit** or **Delete** button.

### To add an item

Click Add below to register a new rule. You can add up to 32 rules.

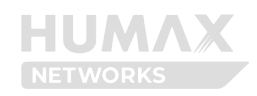

## ① Click **Add** to add a rule.

ie.

| Port Forwarding Rule      |                                 | ×            |
|---------------------------|---------------------------------|--------------|
| Service Type              | Select or enter a service type. |              |
| IP Address                | 192 . 168 . 1 . 2               |              |
| Local Port (Start-End)    |                                 |              |
| External Port (Start-End) | · ·                             |              |
| Protocol                  | TCP ~                           |              |
|                           |                                 |              |
|                           |                                 | Cancel Apply |

# ② Enter the option values:

| Display                                                                                                    | Description                                                                                                    |
|----------------------------------------------------------------------------------------------------|----------------------------------------------------------------------------------------------------|
| Service Type       Enter the service type or click the input box to select from preder services.         • When you select a predefined service, the local port, external p protocol will be automatically filled with the corresponding value modify these values manually.         • For manual entry, you can enter up to 16 characters. |                                                                                                    |
| IP Address Enter the IP address of the internal client device running the appl                                                                                                    |                                                                                                    |
| Local Port (Start-End)                                                                                                    | <ul> <li>Enter the service port number for the internal client device.</li> <li>For a single port, enter the same value in both Start and End fields.</li> <li>For a port range, enter different Start and End port values</li> <li>Enter a number between 1 to 65535.</li> </ul> |
| External Port (Start-End)                                                                                                    | Enter the service port of the running application.                                                                                                    |
| Protocol                                                                                                    | Select the protocol to be used by the service program.<br>• Available options: TCP, UDP, or TCP/UDP                                                                                                    |

# Note:

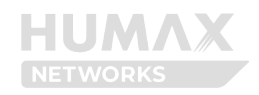

• Multiple service applications can be run on a single device. In such cases, configure different port numbers for the same IP address. Note that the same port cannot be used on two different PCs.

• Since dynamically assigned IP addresses to vary, we recommend you allocate a static IP address.

③ Click **Apply** to save the changes.

## 8.4 Port Triggering Rule Setting

You can configure a port triggering rule to control communication between internal and external host devices in an IP network. By setting up port triggering, your network devices will have access to the Internet without any interruption.

#### 1) Enter the Service > Port Triggering.

| Port Triggerin    | g               |                            |          |                            |          |             |
|-------------------|-----------------|----------------------------|----------|----------------------------|----------|-------------|
| Port Triggering I | List            |                            |          |                            |          |             |
| On/Off            | Description     | Triggered Range(Start-End) | Protocol | Forwarded Range(Start-End) | Protocol | Edit/Delete |
|                   | Triggering Rule | 200-200                    | ТСР      | 300-300                    | ТСР      | 口司          |
|                   |                 |                            |          |                            |          |             |

Shows the rules set by the user. Each item can be turned **On** or **Off**, and can be individually edited or deleted by pressing the **Edit** or **Delete** button.

#### To add an item

Click Add below to register a new rule. You can add up to 10 rules.

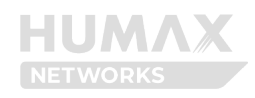

## ① Click **Add** to add a rule.

| Port Triggering Rule       |                       | ×            |  |
|----------------------------|-----------------------|--------------|--|
| Description                | Enter the description |              |  |
| Triggered Range(Start-End) |                       |              |  |
| Protocol                   | ТСР                   | ~            |  |
| Forwarded Range(Start-End) |                       |              |  |
| Protocol                   | ТСР                   | ~            |  |
|                            |                       |              |  |
|                            |                       | Cancel Apply |  |

#### ② Enter the option values:

| Display                     | Description                                            |  |  |  |
|-----------------------------|--------------------------------------------------------|--|--|--|
| Description                 | Enter a name to identify this rule.                    |  |  |  |
| Triggered Range (Start-End) | Enter a triggering range.                              |  |  |  |
|                             | • Enter a number between 1 to 65535.                   |  |  |  |
| Protocol                    | Select the protocol to apply to the triggered ports.   |  |  |  |
|                             | Available options: TCP, UDP, or TCP/UDP                |  |  |  |
| Forwarded Range (Start-End) | Enter a forwarding range.                              |  |  |  |
|                             | • Enter a number between 1 to 65535.                   |  |  |  |
| Protocol                    | Select the protocol to be used by the service program. |  |  |  |
|                             | Available options: TCP, UDP, or TCP/UDP                |  |  |  |

 $\ensuremath{\mathfrak{3}}$  Click  $\ensuremath{\textbf{Apply}}$  to save the changes.

# 8.5 DMZ Setting

You can configure the DMZ to make applications free from port restrictions.

When a PC is set to be a DMZ host in the local network, it is totally exposed to the Internet, which can realize the unlimited bidirectional communication between internal hosts and external hosts.

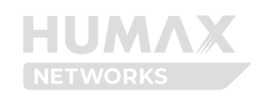

The DMZ host becomes a virtual server with all ports opened. When you are not clear about which ports to open in some special applications, such as IP camera and database software, you can set the PC to be a DMZ host. But, in this case, all ports open, and it may cause security vulnerabilities.

① Enter the **Service > DMZ**.

| DMZ         |     |     |   |   |
|-------------|-----|-----|---|---|
| Destination | 192 | 168 | 1 | 2 |
|             |     |     |   |   |

② Toggle 'On' to enable DMZ host configuration.

| Destination 192 168 1 2 |
|-------------------------|

- ③ Enter the Destination (Host IP Address).
- ④ Click **Apply** to save the changes.
  - 8.6 Parental Control Rules
- 1) Enter the Service > Parental Control.

| Parental Control |             |             |                |             |
|------------------|-------------|-------------|----------------|-------------|
| Control Rule L   | ist         |             |                |             |
| On/Off           | MAC Address | Device Name | Block Schedule | Edit/Delete |
|                  |             | No Da       | ta             |             |
|                  |             |             |                |             |

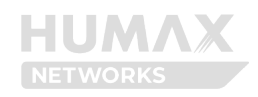

# To add an item

Click **Add** below to register a new rule. You can add up to 6 rules.

## ① Click **Add** to add a rule.

| Parental Control Rule     |                                           | ×     |
|---------------------------|-------------------------------------------|-------|
| MAC Address / Device Name | Select or enter the device                |       |
|                           | Unknown Device                            |       |
| Always Block              |                                           |       |
| Block Time                | Check all                                 |       |
|                           | 🗹 Mon 🔽 Tue 🗹 Wed 🔽 Thu 🔽 Fri 💟 Sat 💟 Sun |       |
|                           | 00:00 ~ 24:00 ~                           | +     |
|                           | Cancel                                    | Apply |

# ② Enter the option values:

| Display            | Description                                                                     |  |  |
|--------------------|---------------------------------------------------------------------------------|--|--|
| MAC Address/Device | Set the devices to which you want to restrict access.                           |  |  |
| Name               | Select a device from the list of connected devices.                             |  |  |
|                    | • You can enter the MAC address if there is no device name in the list. In this |  |  |
|                    | case, you do not need to enter the Device Name.                                 |  |  |
| Always Block       | Set whether to Always Block.                                                    |  |  |
|                    | Enabling Always Block blocks Internet access for registered MAC addresses at    |  |  |
|                    | all times.                                                                      |  |  |
| Block Time         | Set the blocking time and days.                                                 |  |  |
|                    | • Disabling Always Block allows you to configure dates and times for access     |  |  |
|                    | control.                                                                        |  |  |

③ Click **Apply** to save the changes.

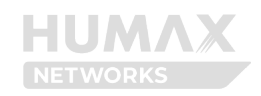

# **Chapter 9 Setting Advanced Options**

You can set the advanced network options. If you are not familiar with network settings, we recommend not to change the settings in the advanced menus. Most users do not need to change these settings.

## 9.1 Advanced Network Setting

You can block network traffic from any source in several ways.

#### 1) Enter the **Advanced > Network**.

Network Options WAN ICMPv4 Blocking WAN ICMPv6 Blocking IP Spoofing Blocking **IPSec Passthrough** PPTP Passthrough L2TP Passthrough FTP ALG TFTP ALG SIP ALG NAPT/SPI Setting TCP Timer 3600 Seconds 0 UDP Timer 300 Seconds 0

## ② Enter the option values:

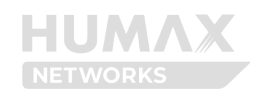

| Display              | Description                                                                                                    |
|----------------------|----------------------------------------------------------------------------------------------------|
| WAN ICMPv4 Blocking  | Set whether to block WAN ICMPv4.                                                                                              |
|                      | • Enabling WAN ICMPv4 Blocking blocks incoming ICMP packets from external                                                     |
|                      | networks, preventing ping requests and similar network diagnostics from                                                       |
|                      | outside sources.                                                                                                    |
| WAN ICMPv6 Blocking  | Set whether to block WAN ICMPv6.                                                                                              |
|                      | Enabling WAN ICMPv6 Blocking blocks incoming ICMP packets from external                                                       |
|                      | networks, preventing ping requests and similar network diagnostics from                                                       |
| ID Specfing Placking | Set whether to block ID Specifing                                                                                             |
|                      | Set whether to block IP spooling.                                                                                             |
|                      | packets with forged (spoofed) source IP addresses.                                                                            |
| IPSec Passthrough    | Set whether to enable IPSec Passthrough.                                                                                      |
|                      | Enabling IPSec Passthrough allows IPSec tunneled packets to pass through                                                      |
|                      | the router, enabling VPN connections that use IPSec protocol.                                                                 |
| PPTP Passthrough     | Set whether to enable PPTP Passthrough.                                                                                       |
|                      | • Enabling PPTP Passthrough allows PPTP tunneled packets to pass through the                                                  |
|                      | router, enabling VPN connections that use PPTP protocol.                                                                      |
| L2TP Passthrough     | Set whether to enable L2TP Passthrough.                                                                                       |
|                      | • Enabling L2TP Passthrough allows L2TP tunneled packets to pass through the                                                  |
|                      | router, enabling VPN connections that use L2TP protocol.                                                                      |
| FTP ALG              | Set whether to enable FTP ALG.                                                                                                |
|                      | • Enabling FTP ALG allows the router to recognize FTP traffic and handle port                                                 |
|                      |                                                                                                    |
| IFIP ALG             | Set whether to enable IFIP ALG.                                                                                               |
|                      | • Enabling FFF ALG allows the Fouter to recognize FFFP tranc and handle port<br>connections automatically for TFTP transfers. |
|                      | Set whether to enable SIP ALG                                                                                                 |
|                      | Modern VolP systems and devices often have built-in mechanisms to handle                                                      |
|                      | NAT and routing without the need for SIP ALG. In such cases, it is recommended                                                |
|                      | to disable SIP ALG for professional VoIP setups, as it may conflict with the built-                                           |
|                      | in NAT handling mechanisms.                                                                                                   |
| TCP Timer            | Set the TCP timer value between 30 and 432000 (seconds). The default value is                                                 |
|                      | 3600 (seconds).                                                                                                    |

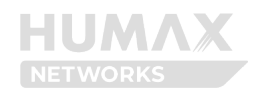

| Display   | Description                                                                  |
|-----------|------------------------------------------------------------------------------|
| UDP Timer | Set the UDP timer value between 30 and 36000 (seconds). The default value is |
|           | 300(seconds).                                                                |

③ Click **Apply** to save the changes.

# 9.2 Routing Rule Setting

You can manually set the network routing path of packets for data to travel from one network to another with optimal speed and minimal delay.

### ① Enter the **Advanced** > **Routing**.

| Routing        |  |  |
|----------------|--|--|
| IPv4 IPv6      |  |  |
| Static Routing |  |  |

## IPv4

② Toggle '**On**' to use a Routing (IPv4).

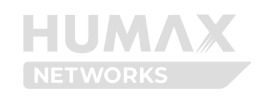

| st                     |                              |                                          |                                                    |                                                            |
|------------------------|------------------------------|------------------------------------------|----------------------------------------------------|------------------------------------------------------------|
| Destination IP Address | Subnet Mask                  | Interface                                | Gateway                                            | Edit/Delete                                                |
|                        | st<br>Destination IP Address | st<br>Destination IP Address Subnet Mask | st<br>Destination IP Address Subnet Mask Interface | st<br>Destination IP Address Subnet Mask Interface Gateway |

## To add an item

Click **Add** below to register a new rule. You can add up to 32 rules.

## ① Click **Add** to add a rule.

| Routing (IPv4) Rule    |       |             |     | ×            |
|------------------------|-------|-------------|-----|--------------|
| Destination IP Address | 0     | . 0 . 0     | . 0 |              |
| Subnet Mask            | 255   | . 255 . 255 | . 0 |              |
| Interface              | O LAN | <b>WAN</b>  |     |              |
| Gateway                | 0     | . 0 . 0     | . 0 |              |
|                        |       |             | [   | Cancel Apply |

## ② Enter the option values:

| Display                | Description                                                                                                    |  |
|------------------------|----------------------------------------------------------------------------------------------------|--|
| Destination IP Address | Enter a destination IP address.                                                                                    |  |
| Subnet Mask            | Enter a subnet mask of destination IP address. The value is automatically entered, so you do not need to enter it. |  |
| Interface              | Select the interface type of destination IP address.                                                               |  |
| Gateway                | Enter a gateway address.                                                                                           |  |

③ Click **Apply** to save the changes.

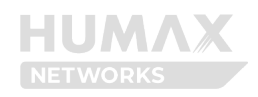

# IPv6

① Click Ipv6 and toggle 'On'.

| outing        |                                      |                    |           |             |
|---------------|--------------------------------------|--------------------|-----------|-------------|
| IPv4 IPv6     |                                      |                    |           |             |
| Static Routin | ig 💽                                 |                    |           |             |
| Routing(IPv6) | List                                 |                    |           |             |
| No.           | Destination IP Address/Prefix Length | Link Local Address | Interface | Edit/Delete |
|               |                                      | No Data            |           |             |
|               |                                      |                    |           |             |

## To add an item

Click **Add** below to register a new rule. You can add up to 32 rules.

## ① Click **Add** to add a rule.

| Routing (IPv6) Rule    | ×                                              |
|------------------------|------------------------------------------------|
| Destination IP Address | 0000 0000 0000 0000 0000 0000 0000             |
| IPv6 Prefix Length     | 0                                              |
| Link Local Address     | fe80 = 0000 = 0000 = 0000 = 0000 = 0000 = 0000 |
| Interface              | • LAN WAN                                      |
|                        | Cancel                                         |

## ② Enter the option values:

| Display                | Description                                                           |  |
|------------------------|-----------------------------------------------------------------------|--|
| Destination IP Address | Enter a destination IPv6 address.                                     |  |
| IPv6 Prefix Length     | nter the Prefix Length of IPv6.                                       |  |
|                        | • The value is automatically entered, so you do not need to enter it. |  |
| Link Local Address     | Enter the IPv6 link-local address.                                    |  |
| Interface              | Select the interface type of destination IPv6 address.                |  |

③ Click **Apply** to save the changes.

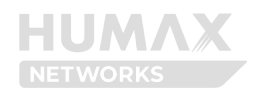

#### Note:

• In case of IPv6, it is available only if you have subscribed to the service.

## 9.3 UPnP Setting

UPnP (Universal Plug and Play) is a network protocol that allows devices on a network to discover each other and automatically establish communication without requiring manual configuration. It's commonly used in home networks to enable devices like gaming consoles, smart TVs, IoT devices, and media servers to connect seamlessly with a router or other devices on the same network. UPnP simplifies tasks such as port forwarding, enabling devices to dynamically open and close network ports as needed to communicate with external networks or services.

#### 1) Enter the **Advanced > UPnP**.

| UPnP (Universal Plug and | l Play)  |            |               |               |
|--------------------------|----------|------------|---------------|---------------|
| UPnP Version 1.0         |          |            |               |               |
| Notification Interval    | 30       |            | Seconds       | 0             |
| Time To Live             | 2        |            | Hops          | 0             |
| UPnP Port Mapping List   |          |            |               |               |
| Description              | Protocol | IP Address | Internal Port | External Port |
|                          |          | No Data    |               |               |
|                          |          |            |               |               |

#### ② Enter the option values:

| Display               | Description                                                                                                    |
|-----------------------|----------------------------------------------------------------------------------------------------|
| UPnP                  | Set whether to support UPnP protocol.<br>• Enabling UPnP allows free communication between the host router and client devices. |
| Notification Interval | Enter the time interval between 15 and 360 in seconds to be notified.<br>• The default value is 30 (Seconds).                  |

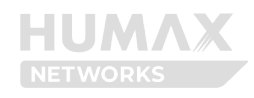

| Display      | Description                                                                         |  |
|--------------|-------------------------------------------------------------------------------------|--|
| Time To Live | Enter the TTL value. A packet will be discarded if the hot-count exceeds the value. |  |
|              | • The default value is 2 (Hops).                                                    |  |

③ Click **Apply** to save the changes.

### **UPnP Port Mapping List**

The UPnP table will show the information on each UPnP device that is accessing the router, including what type of port is open and whether that port is still active for each IP address. Click the refresh button to update the UPnP port mapping table.

*Note:* If you want to use applications such as multiplayer gaming, pear-to-peer connections, real-time communications like an instant messaging or remote assistance (a feature in Windows OS), enable UPnP. Free the improved network connections with UPnP.

## 9.4 Diagnosing

You can diagnose the network connection problems with the ping test or traceroute.

① Enter the **Advanced > Diagnostic**.

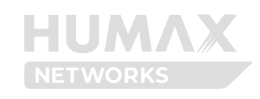

| Diagnostics   |                          |         |
|---------------|--------------------------|---------|
| Utility       | Ping Test                | ~       |
| Protocol Type | IPv4                     | ~       |
| Target        | • IP Address Domain Name |         |
|               |                          |         |
| Ping Size     | 64                       | Bytes 🚺 |
| Ping Count    | 4                        | 0       |
| Ping Interval | 1000                     | ms 🚺    |
|               | Start                    |         |
| Results       |                          |         |
|               |                          |         |
|               |                          |         |
|               |                          |         |
|               | Clear                    | li.     |
|               |                          |         |

② Select the **Utility** type either Ping Test or Traceroute. According to the test type, the following options will be changed.

- **Ping Test:** Method for checking if your PC is connected to a network. It also determines the latency or delay between two PCs.
- **Traceroute:** Method for recording the route through the Internet between your PC and a specified destination device. It also calculates and displays the amount of time each hop took.

③ Enter the Option Values:

## Ping Test

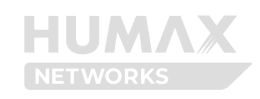

| Diagnostics   |                            |       |   |
|---------------|----------------------------|-------|---|
| Utility       | Ping Test                  |       | ~ |
| Protocol Type | IPv4                       |       | ~ |
| Target        | IP Address     Domain Name |       |   |
|               |                            |       |   |
| Ping Size     | 64                         | Bytes | 0 |
| Ping Count    | 4                          |       | 0 |
| Ping Interval | 1000                       | ms    | 0 |
|               | Start                      |       |   |
| Results       |                            |       |   |
|               |                            |       |   |
|               |                            |       |   |
|               |                            |       |   |
|               | Clear                      |       | 1 |
|               |                            |       |   |

| Display                                                                                                    | Description                                                                                                    |  |  |  |
|----------------------------------------------------------------------------------------------------|----------------------------------------------------------------------------------------------------|--|--|--|
| Protocol Type                                                                                                    | • Select either "IPv4" or "IPv6."                                                                                         |  |  |  |
| 'arget IP Address/Domain       • Enter the IP address or domain name to transmit ping packets.         Jame       • Enter the IP address or domain name to transmit ping packets. |                                                                                                    |  |  |  |
| Ping Size                                                                                                    | <ul><li>Enter the size of the ping packet between 64 and 1518.</li><li>The default setting is 64.</li></ul>               |  |  |  |
| Ping Count                                                                                                    | <ul><li>Enter the number of pings between 1 and 256.</li><li>The default setting is 4.</li></ul>                          |  |  |  |
| Ping Interval                                                                                                    | <ul><li>Enter the interval for transmitting pings between 100 and 3600000.</li><li>The default setting is 1000.</li></ul> |  |  |  |

# Traceroute

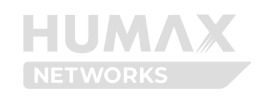

| Diagnostics                                                                            |                                                                                                    |
|----------------------------------------------------------------------------------------|----------------------------------------------------------------------------------------------------|
| Utility                                                                                | Traceroute                                                                                                    |
| Protocol Type                                                                          | IPv4 V                                                                                                    |
| Target                                                                                 | IP Address     Domain Name                                                                                                    |
|                                                                                        |                                                                                                    |
| Traceroute Maximum TTL                                                                 | 20 Hops ()                                                                                                    |
|                                                                                        | Start                                                                                                    |
| Results                                                                                |                                                                                                    |
|                                                                                        |                                                                                                    |
|                                                                                        |                                                                                                    |
|                                                                                        |                                                                                                    |
|                                                                                        |                                                                                                    |
|                                                                                        | h                                                                                                    |
|                                                                                        | Clear                                                                                                    |
|                                                                                        | Clear                                                                                                    |
| Display                                                                                | Clear Description                                                                                                    |
| Display<br>Protocol Type                                                               | Clear Description • Select either "IPv4" or "IPv6."                                                                                                    |
| Display<br>Protocol Type<br>Target IP Address/Domain                                   | Clear  Description  • Select either "IPv4" or "IPv6."  • Enter the IP address or domain name to transmit ping packets.                                                                                                    |
| Display<br>Protocol Type<br>Target IP Address/Domain<br>Name                           | Clear         Description         • Select either "IPv4" or "IPv6."         • Enter the IP address or domain name to transmit ping packets.                                                                                                    |
| Display<br>Protocol Type<br>Target IP Address/Domain<br>Name<br>Traceroute Maximum TTL | Clear         Description         • Select either "IPv4" or "IPv6."         • Enter the IP address or domain name to transmit ping packets.         • Set the maximum effective duration for the transmitted packets.                                                                                                    |
| Display<br>Protocol Type<br>Target IP Address/Domain<br>Name<br>Traceroute Maximum TTL | Clear         Description         • Select either "IPv4" or "IPv6."         • Enter the IP address or domain name to transmit ping packets.         • Set the maximum effective duration for the transmitted packets.         • Set the maximum effective duration for the transmitted packets.         • The available setting range is between 1 and 30, and the default setting is |

#### ④ Click **Start** to run the test.

Check the test results in the table below.

(5) You can use the results to rule out a connection issue or identify where in the network the issue is occurring. To clear the results, click **Clear**.

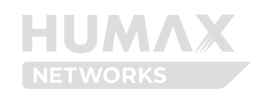

# 9.5 Statistics

| WAN Statistics  |                        |                     |                    |                      |            |               |               |                  |
|-----------------|------------------------|---------------------|--------------------|----------------------|------------|---------------|---------------|------------------|
| Description     | Received<br>Bytes      | Received<br>Packets | Received<br>Errors | Received<br>Discards | Sent Bytes | Sent Packets  | Sent Errors   | Sent Discards    |
| rg              | 0                      | 0                   | 0                  | 0                    | 0          | 0             | 0             | 0                |
| voice           | 0                      | 0                   | 0                  | 0                    | 0          | 0             | 0             | 0                |
| LAN Statistics  |                        |                     |                    |                      |            |               |               |                  |
| Port            | Received Bytes         | Received<br>Packets | Received Errors    | Received<br>Discards | Sent Bytes | Sent Packets  | Sent Errors   | Sent Discards    |
| LAN1            | 24558982               | 269514              | 0                  | 0                    | 8049392    | 35392         | 0             | 0                |
| LAN2            | 0                      | 0                   | 0                  | 0                    | 0          | 0             | 0             | 0                |
| LAN3            | 18168274               | 200877              | 0                  | 0                    | 3687491    | 22434         | 0             | 0                |
| LAN4            | 0                      | 0                   | 0                  | 0                    | 0          | 0             | 0             | 0                |
| 2.4GHz Statisti | cs                     |                     |                    |                      |            |               |               |                  |
| Network Name(S  | SID) Received<br>Bytes | Received<br>Packets | Received<br>Errors | Received<br>Discards | Sent Bytes | Sent Packet   | s Sent Errors | Sent<br>Discards |
| HNW_2.4G_6986E8 | 0                      | 0                   | 0                  | 30                   | 35949095   | 425191        | 0             | 74               |
| 5GHz Statistics | 5                      |                     |                    |                      |            |               |               |                  |
| Network Name(S  | SID) Received<br>Bytes | Received<br>Packets | Received<br>Errors | Received<br>Discards | Sent Bytes | s Sent Packet | s Sent Errors | Sent<br>Discards |
| HNW 5G 6986E8   | 0                      | 0                   | 0                  | 14                   | 35950382   | 425205        | 0             | 75               |

Provides detailed packet information or error information for WAN, LAN, 2.4GHz, and 5GHz.

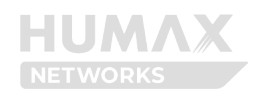

# Chapter 10. Managing the System

## 10.1 Log Analysis

Log analysis provides a chronological view of common events such as system boots, network status changes, and interfaces going up/down.

### ① Enter the Management > Log Analysis.

You can check the log of 'General' Type. 'General' log type refers to general communication log data excluding security logs.

| од Туре         | General                                                     |  |
|-----------------|-------------------------------------------------------------|--|
| Date/Time 🌻     | Message                                                     |  |
| 1970-01-01 00:0 | channel: 36, 53 APs, POWER(MIN, MAX) (-90, -25) SCORE: 1696 |  |
| 1970-01-01 00:0 | channel: 40, 8 APs, POWER(MIN, MAX) (-82, -68) SCORE: 1599  |  |
| 1970-01-01 00:0 | channel: 44, 26 APs, POWER(MIN, MAX) (-84, -6) SCORE: 1599  |  |
| 1970-01-01 00:0 | channel: 48, 10 APs, POWER(MIN, MAX) (-88, -62) SCORE: 1600 |  |
| 1970-01-01 00:0 | channel: 52, 14 APs, POWER(MIN, MAX) (-90, -32) SCORE: 1378 |  |
| 1970-01-01 00:0 | channel: 56, 7 APs, POWER(MIN, MAX) (-90, -15) SCORE: 1387  |  |
| 1970-01-01 00:0 | channel: 60, 26 APs, POWER(MIN, MAX) (-77, -31) SCORE: 1313 |  |
| 1970-01-01 00:0 | channel: 64, 3 APs, POWER(MIN, MAX) (-87, -77) SCORE: 1323  |  |
|                 |                                                             |  |

- **Clear** Button: Clear all the result of the log.
- Save Button: Save the current logs to a file.

#### Note:

- Log information is automatically deleted when the product is turned off.
- If you have never been connected to the Internet, the date may differ from the actual date.

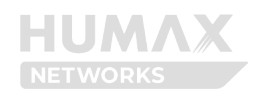

## 10.2 Factory Reset/Restart

You can factory reset the product or restart it.

#### 1) Enter the Management > Factory Reset/Restart.

| Factory Reset/Restart |                 |        |
|-----------------------|-----------------|--------|
| Factory Reset         | Factory Reset   |        |
| Backup                | Backup          |        |
| Restore               | Choose the file | Browse |
|                       | Restore         |        |
| Restart               | Restart         |        |
|                       |                 |        |

• **Factory Reset** Button: Click **Factory Default** to restore to the factory default settings. Then, the system will restart and it may take a few minutes.

## Warning

• If you perform a factory reset, all current settings will be lost. If you want to keep the current settings, use the Backup function to back up the current settings. After a factory reset, you can restore the current settings using the Restore function.

- **Backup** Button: Click **Backup** to save the current configuration. The backup file name is Setting\_HPE30E.bin.
- **Restore** Button: To restore a saved backup file, click **Browse** to select the backup file. After selecting, click the [Restore] button to restore. After restoration, the system will restart and may take several minutes.
- **Restart** Button: Click **Restart** to restart the system.

#### Note:

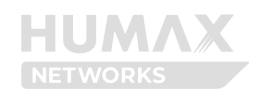

- In order to complete the Factory Reset/Restore/Restart must be restart. All services cannot be used during the reboot.
- Restore and backup features are only possible on the same product.

## 10.3 LED Mode

#### 1) Enter the **Management > LED Mode.**

| LED Mode |           |                |  |
|----------|-----------|----------------|--|
| LED Mode | Always On | 5 <sup>1</sup> |  |

#### ② Select the LED Mode Type.

| LED Mode |           |   |
|----------|-----------|---|
| LED Mode | Always On | × |

- Always On: Always turn on all LEDs.
- Always Off: Always turn off all LEDs.

| Schedule Mode                                   | ~                                                                                         |
|-------------------------------------------------|-------------------------------------------------------------------------------------------|
| *Schedule Mode is to turn off the LEDs at the t | time you set                                                                              |
| 00:00 ~ to                                      | 00:00 ~                                                                                   |
|                                                 | The LEDs will be off for 0 hours                                                          |
|                                                 | Schedule Mode         *Schedule Mode is to turn off the LEDs at the         00:00       v |

• **Schedule Mode:** Turns off all LEDs only at the set time. Set the time you want to turn off the LEDs in the 'LED Off Schedule' item.

٠

③ Click **Apply** to save the changes.

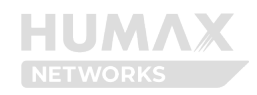

# 10.4 Change Password

You can change the password required when logging in to the Web UI.

### ① Enter the Management > Change Password.

| Change Password     |                            |   |
|---------------------|----------------------------|---|
| Current Password    | Enter the current password | Ø |
|                     | This field is required.    |   |
| New Password        | Enter the new password     | Ø |
| Retype New Password | Retype the new password    | Ø |

• **Current Password**: Enter the current password. The default password is printed on the product label.

• New Password: Enter a new password. The new password can be from 6 to 64 characters

A-Z, a-z, 0-9, and all characters. A combination of letters and numbers is recommended.

• **Retype New Password**: Enter the new password again.

2 Click  $\ensuremath{\textbf{Apply}}$  to save the changes.

## Note:

• If you lose your password, you must perform a factory reset, which will erase all custom settings.

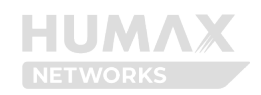

## 10.5 Energy Saving Mode

Energy saving mode automatically switches to low power mode (under 8W) when there is no wired/wireless activity on the product to save energy. When in low power mode, wireless coverage is reduced to maintain only minimal connections, and wired connections may also have reduced network speeds.

When wired/wireless activity is detected (SSID is re-selected, LAN cable is re-plugged in), low power mode is terminated and returns to normal mode.

Energy saving mode is only supported for European products.

#### 1) Enter the Management > Energy Saving Mode.

| Energy Saving Mode                                                                                       |                                                                                                    |
|----------------------------------------------------------------------------------------------------|----------------------------------------------------------------------------------------------------|
| Energy Saving Mode                                                                                       |                                                                                                    |
| * Energy Saving Mode helps save<br>In a low-power state, the wireless<br>wired/wireless use is detected. | energy by automatically switching to a low-power state when there is no wired or wireless activity.<br>range may be reduced and network speed may slow down, but the device automatically exits the low-power state when |
| Simply select the corresponding N                                                                        | letwork Name (SSID) on the device again or connect the LAN cable to return to normal mode.                                                                                                    |

② Toggle **On** to use Energy Saving Mode.

#### Note:

• When low power mode is running, you can check it through LED Color. 2.4GHz, 5GHz LEDs are displayed in White Color.

## 10.6 Date/Time

You can set the date and time of the product.

When connected to the Internet, the current time is automatically set. If correction is required, you can set it manually.

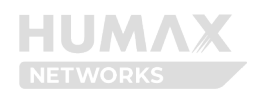

### ① Enter the **Management** > **Date/Time**.

You can check the currently set time.

| Date/Time        |                      |                            |                            |                                  |             |
|------------------|----------------------|----------------------------|----------------------------|----------------------------------|-------------|
| 1970.01.01       | 07:21:48 🤅           |                            |                            |                                  |             |
| Time Zone        |                      | (GMT+01:00) Ceuta, Longyea | arbyen, Amsterdam, Andorra | , Belgrade, Bel $\smallsetminus$ |             |
| NTP (Network Tim | e Protocol) Server I | ist                        |                            |                                  |             |
| No.              | Description          |                            | Server URL                 |                                  | Edit/Delete |
| 1                | NTP Server 1         |                            | 0.pool.ntp.org             |                                  | 口间          |
| 2                | NTP Server 2         |                            | 1.pool.ntp.org             |                                  | 口回          |
| 3                | NTP Server 3         |                            | 2.pool.ntp.org             |                                  | 口司          |
|                  |                      |                            |                            |                                  |             |

• **Time Zone**: Set the Time Zone.

### NTP(Network Time Protocol) Server List

It shows the rules set by default. You can edit or delete items by clicking **Edit** or **Delete**. It is recommended to modify it only if necessary.

② Click **Apply** to save the changes.

## 10.7 Remote Access

You can set whether to allow remote access.

### 1) Enter the Management > Remote Access.

Remote Access

| Remote Access |  |  |  |
|---------------|--|--|--|
|---------------|--|--|--|

2 Toggle On to use Remote Access.

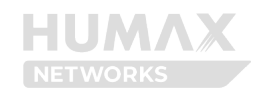

| Remote Access                                        |      |   |
|------------------------------------------------------|------|---|
| Remote Access                                        |      |   |
| Remote Access Port                                   | 8080 | 0 |
| HTTPS Access                                         |      |   |
| (i) Remote Access(IPv4): -<br>Remote Access(IPv6): - |      |   |
| Remote Access Control                                |      |   |

## ③ Enter the option values:

| Display               | Description                                                            |  |
|-----------------------|------------------------------------------------------------------------|--|
| Remote Access         | Toggle to use Remote Access or not.                                    |  |
| Remote Access Port    | Set the port used for remote access.                                   |  |
|                       | • Enter a number between 1 to 65535.                                   |  |
| HTTPS Access          | Set whether to allow HTTPS Access.                                     |  |
|                       | • Enabling HTTPS access allows HTTPS access connections.               |  |
| Remote Access Control | Set whether to use the Remote Control Access feature.                  |  |
|                       | Enabling Remote Access Control allow only registered devices to access |  |
|                       | remotely.                                                              |  |

(4) Click **Apply** to save the changes.

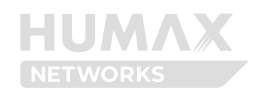

# Chapter 11. Voice

## 11.1 Status

## ① Enter the **Voice > Status**.

| Status      |              |             |                  |                  |             |
|-------------|--------------|-------------|------------------|------------------|-------------|
| Voice State | ıs List      |             |                  |                  |             |
| Line        | Registration | Line Status | Telephone Number | Extension Number | Description |
| Tel 1       | Unregistered | On-Hook     |                  | ***1             |             |
| Tel 2       | Unregistered | On-Hook     |                  | ***2             |             |
|             |              |             |                  |                  |             |

View the connection status, telephone number and extension number of telephone lines connected to Tel ports 1 and 2.

# 11.2 Call History

## ① Enter the **Voice > Call History**.

| all History List |             |             |          |      |             |                |        |
|------------------|-------------|-------------|----------|------|-------------|----------------|--------|
| Date             | Number/Name | Call Type 🌲 | Duration | Line | Allow/Block | Phone<br>Block | Delete |

Shows call history for both incoming and outgoing calls, arranged by date. Individual call records can be deleted.

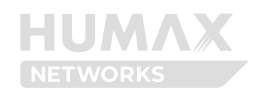

# Chapter 12. Troubleshooting

You can find information to diagnose and solve problems you might have with your product. Before contacting the customer service center, make sure to read the tips below carefully. If the problem persists after you complete the following procedure, please contact the customer service for further instructions.

 $\checkmark$  The product does not work

- Check the Power LEDs light green.
- Check the power adaptor is plugged into a suitable power outlet.
- Connect the power adaptor to another power outlet.
- Restart the system and wait until the Power LEDs light green.

 $\checkmark$  Cannot access the web interface

- Check the Ethernet cable is correctly connected between the product and PC.
- If the PC is connected to the Wi-Fi, check with the SSID the connected product is correct.
- Try to access with IP address 192.168.1.1.
- Power off the product by detaching the power adaptor and then restart the system within a few seconds.

 $\checkmark$  Cannot log in to this product

- Check the IP address of your PC is on the same subnet as the product.
- Check your login information is correct. The default password is printed on the label of your product. The password is case-sensitive.
- $\checkmark$  Cannot remember the login password
  - Reset the product to the factory settings. Press the reset button for 3 seconds. Then, log in to the product with a default password. The password is printed on the label of your product.

 $\boldsymbol{\checkmark}$  Cannot search for SSID on the network devices

- Check if the wireless Radio is enabled or not in Wireless > Basic Setting.
- Check if Hide SSID feature is turned on in Wireless > Primary Wireless.

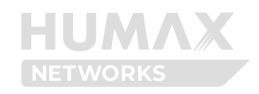

- $\checkmark$  Cannot remember the Wi-Fi password
  - Go to Home menu and click the eye icon at the password option. You can change the password in Wireless > Primary Wireless.
- $\checkmark$  If the product lasts a long time with high temperature,
  - If the temperature of the CPU is over 110 degrees Celsius or the wireless interface is maintained over 110 degrees Celsius for more than 300 seconds, the system will be shutdown Wi-Fi interfaces and degrade 10G LAN to 1Gbps. 2.4GHz and 5GHz LEDs are off and Wi-Fi (wireless) is not available. (Cutoff Stage 1)
  - In Cutoff Stage 1, if the cumulative duration lasts more than 600 seconds, the system will be shut down all LAN interfaces. All of the LAN port LEDs on the back are turned off, and LAN (wired) cannot be used. (Cutoff Stage 2)
  - In Cutoff Stage 2, when the CPU temperature lasts more than 120 degrees and more than 60 seconds, the system automatically reboots. (Cutoff Stage 3)
  - When the temperature of the CPU falls below 90 degrees for more than 60 seconds, all interfaces are restored.
- $\checkmark$  Can check the detailed status of the system through log data.

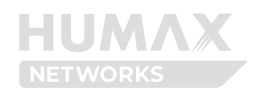

# **Chapter 13. Supplemental Information**

## 13.1 Safety and Regulatory Information

Please read these instructions carefully before installation/use, and install/use correctly. The precautions given are intended to help you use the product safely and correctly and prevent harm or damage to you or others.

# Installation Safety

- Conducted only by professional installer who has been accurately trained.
- Use only the power adapter provided. Using a different one may cause device damage.

• The power supply must be connected to a main outlet with a protective earth connection.

- Do not defeat the protective earth connection.
- Do not install the device in wet or damp conditions.
- Do not install near heat sources such as fire, boilers, or air conditioners.
- Do not install in a location where electromagnetic interference (EMI) does not occur.

# Laser Safety

Invisible laser radiation may be emitted from disconnected fibers or connectors. Never stare into beams or look directly to optical connectors.

• Invisible radiation might be emitted from the aperture of the port when no fiber cable is connected.

# **Usage Caution**

Please read these instructions before using your product. We do not want you to get hurt or your product to get damaged.

- Do not place any object on the device to avoid damaging the device.
- Do not open the enclosure without permission and technical support, which voids

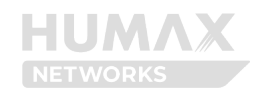

the provider's warranty.

• If need to clean the dust of the equipment, please cut off the power supply first and unplug the relevant connecting cable, then use dry cloth to clean, do not use any liquid.

• Power off the device and unplug the cables when the device is not using for a long Time.

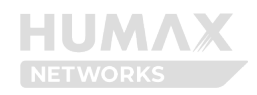

# 13.2 Specification

| 10 LEDs                                                             |                                                                                          |  |  |  |  |
|---------------------------------------------------------------------|------------------------------------------------------------------------------------------|--|--|--|--|
| Power, PON, LOS, Internet, TEL 1, TEL 2, 2.4GHz, 5GHz, Upgrade, WPS |                                                                                          |  |  |  |  |
| 2 Buttons                                                           |                                                                                          |  |  |  |  |
| WPS (Front), Reset (Back panel)                                     |                                                                                          |  |  |  |  |
| Interface                                                           |                                                                                          |  |  |  |  |
| Fiber Optical Interface                                             | 1 x SC/APC Optical Interface                                                             |  |  |  |  |
|                                                                     | Supports EPON (Transmitting: 1270 nm, Receiving: 1577 nm)                                |  |  |  |  |
| LAN Ports                                                           | LAN 1 5 3 X 1 Gigabit Ethernet (KJ-45) - 1G/100M/10Mbps (Full                            |  |  |  |  |
|                                                                     | Duplex)<br>$100 \pm 1 \times 10$ Circohit Ethernet(DL 4E) $100 (EC/2) EC/10 (100)$ (Eull |  |  |  |  |
|                                                                     | 100 . 1 X 10 Gigabit Ethernet(KJ-45) - 100/50/2.50/10/100Mbps (Full                      |  |  |  |  |
| TEL                                                                 | 2 x FXS (RI-11)                                                                          |  |  |  |  |
|                                                                     |                                                                                          |  |  |  |  |
| Wireless (2.4GHz)                                                   |                                                                                          |  |  |  |  |
| Frequency                                                           | 2,400~2,484MHz : 1~13ch                                                                  |  |  |  |  |
| 802.11 Mode                                                         | IEEE802.11 b/g/n/ax                                                                      |  |  |  |  |
| Transmission Speed                                                  | IEEE802.11ax up to 1147Mbps (HE40)                                                       |  |  |  |  |
|                                                                     | IEEE802.11n up to 600Mbps (HT40)                                                         |  |  |  |  |
|                                                                     | IEEE802.11g up to 54Mbps                                                                 |  |  |  |  |
|                                                                     | IEEE802.11b up to 11Mbps                                                                 |  |  |  |  |
| Antenna                                                             | 4(Tx) x 4(Rx) Internal Antenna                                                           |  |  |  |  |
| Wireless (5GHz)                                                     |                                                                                          |  |  |  |  |
| Frequency                                                           | [W52] 5.2GHz (5,150~5,250MHz) : 36/40/44/48ch                                            |  |  |  |  |
|                                                                     | [W53] 5.3GHz (5,250~5,350MHz) : 52/56/60/64ch                                            |  |  |  |  |
|                                                                     | [W56] 5.6GHz (5,470~5,730MHz) :                                                          |  |  |  |  |
|                                                                     | 100/104/108/112/116/120/124/128/132/136/140ch                                            |  |  |  |  |
| 802.11 Mode                                                         | IEEE802.11 a/n/ac/ax                                                                     |  |  |  |  |
| Transmission Speed                                                  | IEEE802.11ax up to 4803Mbps (HE160)                                                      |  |  |  |  |
|                                                                     | IEEE802.11ac up to 3466Mbps (VHT160)                                                     |  |  |  |  |
|                                                                     | IEEE802.11n up to 600Mbps (HT40)                                                         |  |  |  |  |
|                                                                     | IEEE802.11a up to 54Mbps                                                                 |  |  |  |  |
| Antenna                                                             | 4(Tx) x 4(Rx) Internal Antenna                                                           |  |  |  |  |
| Environmental                                                       |                                                                                          |  |  |  |  |
| Input                                                               | AC100-240V ~ 50/60Hz                                                                     |  |  |  |  |
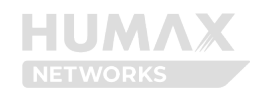

| Output                 | DC12V, 2A (Standby under 8W)                |
|------------------------|---------------------------------------------|
| Operating Temperature  | 0° ~ 40°C                                   |
| Storage                | -20ºC ~ 60ºC                                |
| Temperature            |                                             |
| Operating Humidity     | 10% ~ 95% (Non-condensing)                  |
| Physical Specification |                                             |
| Dimension              | 52.2 (H) x 204 (W) x 230 (D) mm (with foot) |

## Note:

\* Depending on the usage environment and connected devices, it may be connected with a lower bandwidth than the actual setting.

\* The maximum speed is the theoretical speed according to the standard, and the actual data transmission speed may vary depending on the usage environment and connected devices.